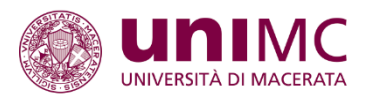

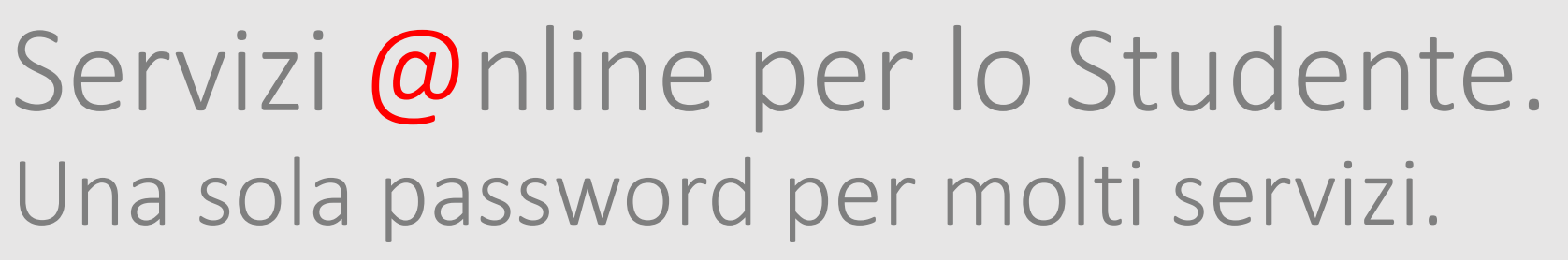

Tutorial immatricolazione online

Il presente documento intende fornire le linee guida relative alla procedura di immatricolazione al Master di secondo livello in SCIENZE AMMINISTRATIVE E INNOVAZIONE NELLA PUBBLICA AMMINISTRAZIONE, attivato per il corrente Anno accademico presso l'Università degli studi di Macerata.

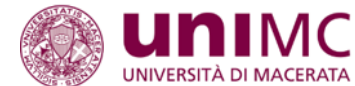

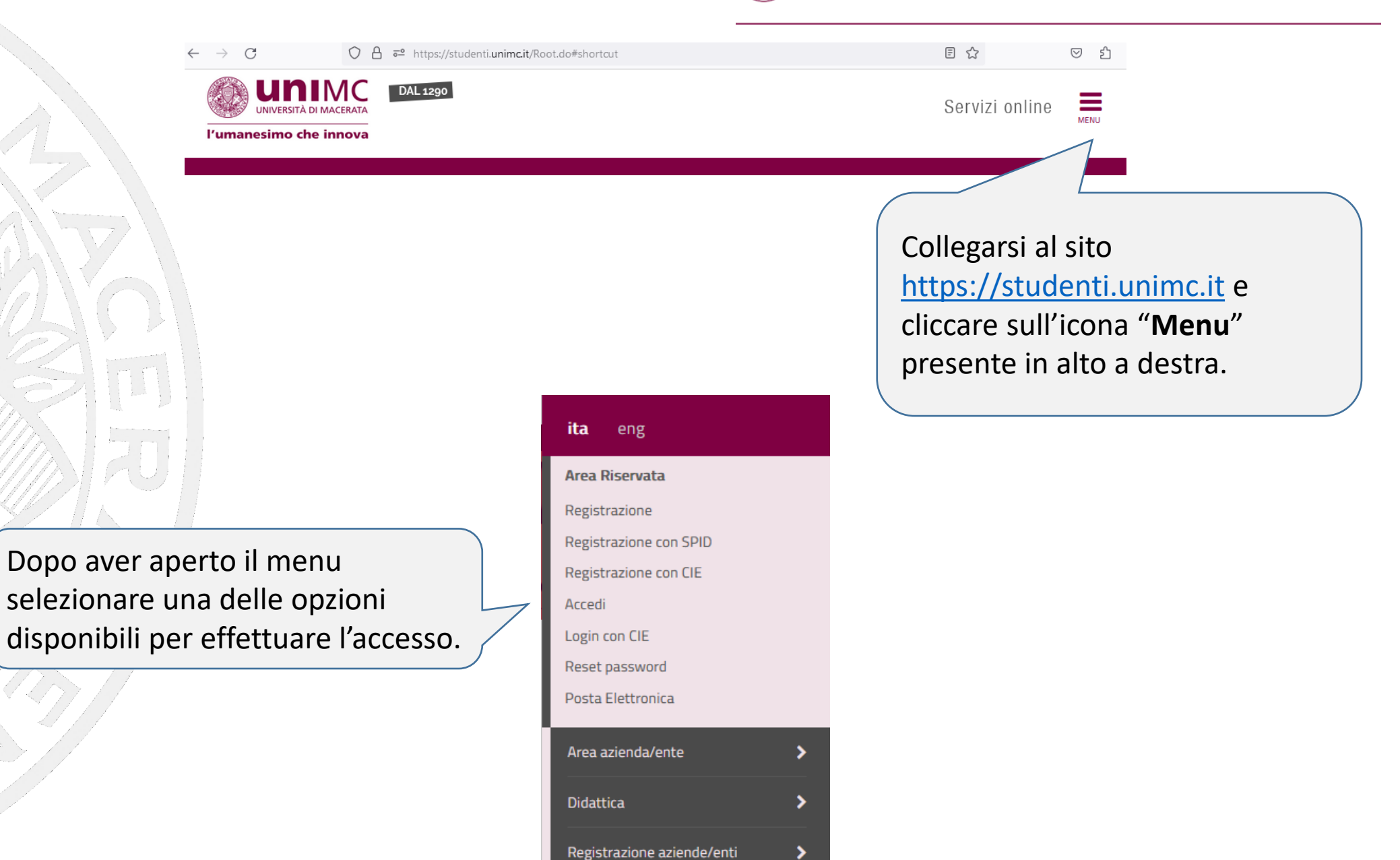

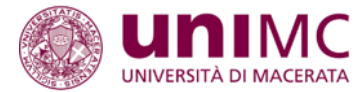

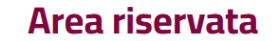

Per accedere a questo servizio devi autenticarti Stai accedendo a **sp-esse3-unimc-prod.cineca.it** 

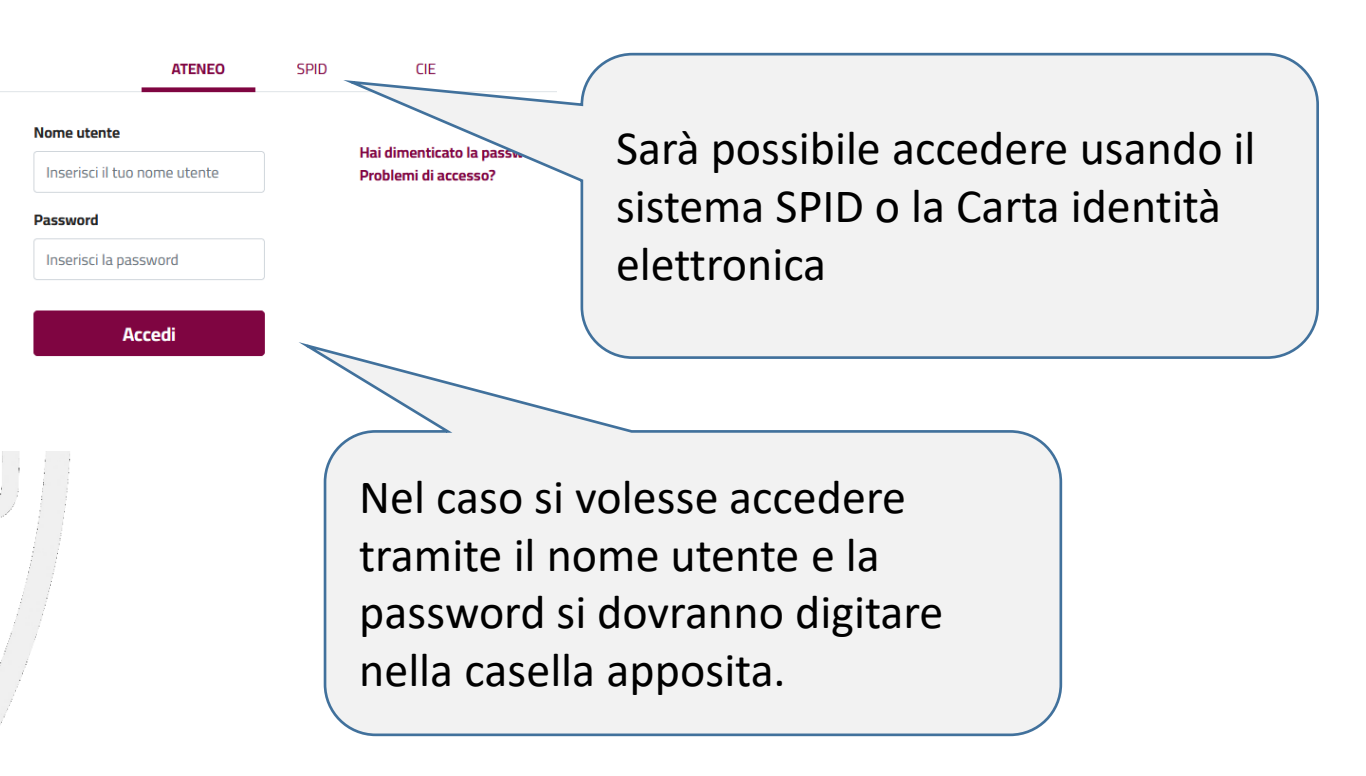

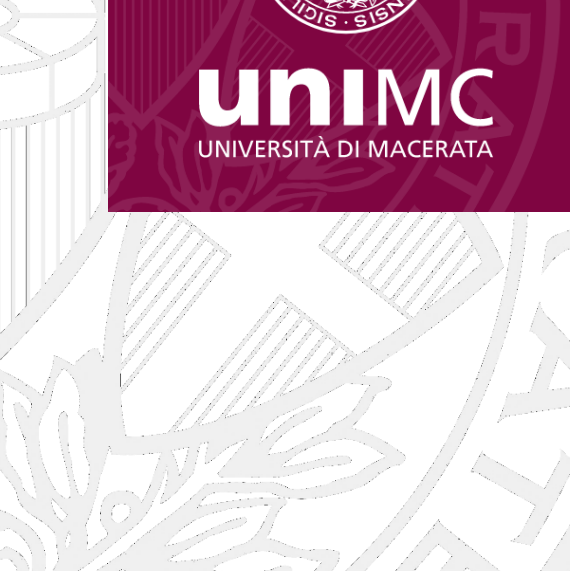

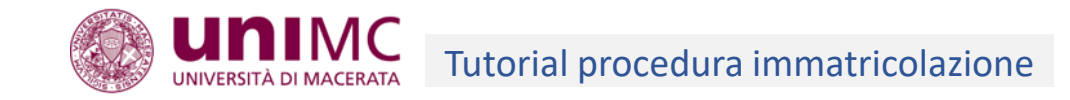

# Scelta carriera

Di seguito vengono indicate le carriere collegate alla persona. Cliccare su una carriera per accedere alla propria Area Riservata

Scegli la carriera sulla quale desideri operare

| Matricola   | Tipo Corso                             | Corso di Studio                                                                                                    | Stato                                              |
|-------------|----------------------------------------|----------------------------------------------------------------------------------------------------|----------------------------------------------------|
| 000007      | Corso di Perfezionamento               | DIRITTO DELLA CRISI D'IMPRESA                                                                                                    | Cessato - Immatricolazione per errore Seleziona    |
| (missis     | Corsi di alta formazione professionale | LA P.A. DIGITALE NELLA PIÙ RECENTE EVOLUZIONE NORMATIVA: DOCUMENTO INFORMATICO, FIRMA ELETTRONICA E PEC                                 | Cessato - Conseguimento attestato finale Seleziona |
| 6.00%       | Corsi di alta formazione professionale | LA COMUNICAZIONE INTERNA ED ESTERNA NELLA PUBBLICA AMMINISTRAZIONE. L'URP E IL SUO RUOLO DI RACCORDO TRA AMMINISTRAZIONE E CITTADINANZA | Cessato - Conseguimento titolo Seleziona           |
|             | Master di Primo Livello                | OPEN DISTANCE LEARNING                                                                                                    | Cessato - Consee Seleziona                         |
| 012-010-010 | Corso di Laurea                        | ECONOMIA BANCARIA, FINANZIARIA E ASSICURATIVA                                                                                           | Seleziona                                          |

ome Ateneo myUNIMC|App Servizi informatici studenti Helpdesk/Assistenza

Nel caso di accesso da parte di un ex studente, che ha già altre carriere presenti nel nostro database, verrà proposto l'elenco delle stesse.

Selezionare una carriera qualsiasi per accedere cliccando sul pulsante "Seleziona".

La pagina "Scegli carriera" non verrà proposta nel caso di un nuovo studente.

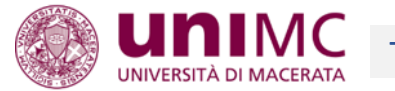

# Area Utenti Registrati - Benvenuto

Il servizio nasce per mantenere un contatto con utenti interessati al mondo dell'Ateneo.

In questa sezione potrai trovare tutte le novità, gli appuntamenti e rimanere informato sull'evoluzione del mondo dell'Ateneo.

I dati personali saranno utilizzati dall'Università di Macerata esclusivamente per lo svolgimento delle proprie funzioni istituzionali e in particolare per tutti gli adempimenti connessi alla piena attuazione del rapporto di studio e amministrativo con l'Ateneo, in conformità con quanto indicato nell' informativa sulla privacy.

| Dati Personali  |                          | Nascondi dettagli |
|-----------------|--------------------------|-------------------|
| Foto            | 2                        |                   |
| Nome Cognome    | assessment of additional |                   |
| Residenza       |                          |                   |
|                 | tel:                     |                   |
|                 |                          | B modifica        |
| Domicilio       | ,                        |                   |
|                 | tel:                     |                   |
|                 |                          | 🕑 modifica        |
| -Mail           | (@unimc.it               |                   |
|                 |                          | 🕑 modifica        |
| -Mail di Ateneo |                          |                   |
| Cellulare       | +39                      |                   |
|                 |                          | M modifica        |

Una volta effettuato l'accesso, verrà visualizzata la sezione "Area utenti registrati" (nel caso di un nuovo utente) o "Area studenti" (nel caso di un ex studente) con il riepilogo dei dati personali inseriti in fase di registrazione.

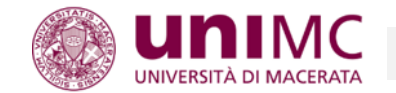

ita Area Riservata Logout Cambia Password Posta Elettronica Area Registrato Anagrafica Autorizzazione consultazione ISEEU e Foto personale Esami di Stato Immatricolazione e Preiscrizione Titoli di studio Pagamenti Dichiarazione Invalidità Documenti di identità

Aprire il menu, cliccare sulla voce "Area registrato" (nel caso di nuovo utente) o "Area studenti" (nel caso di ex studente) e selezionare la voce "Immatricolazione e Preiscrizione".

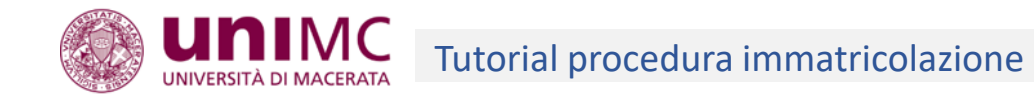

# Immatricolazione

Attraverso le pagine seguenti potrai procedere con l'immatricolazione al corso di studio che indicherai.

Se intendi iscriverti ad un corso di laurea, laurea magistrale o laurea magistrale a ciclo unico, prima di procedere occorre che tu abbia a disposizione:

- copia fronte/retro di documento di riconoscimento in corso di validità (formato .pdf o .jpg)
- fotografia formato tessera su file digitale in formato .jpg
- eventuale certificato di invalidità e/o riconoscimento di handicap in formato .pdf
- eventuale copia del permesso di soggiorno valido o della ricevuta di presentazione della richiesta del suddetto permesso (solo se cittadino non comunitario)

Immatricolazione

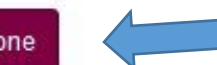

Per iniziare la procedura premere il pulsante "Immatricolazione". É consigliabile avere pronti la scansione digitale dei documenti indicati dal Bando o Avviso di selezione.

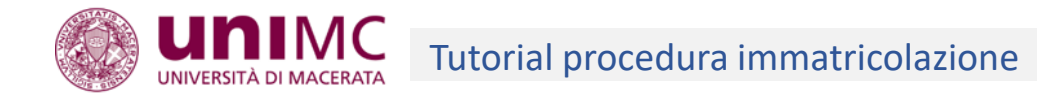

# Immatricolazione: Scelta tipo domanda di Immatricolazione

In questa pagina è presentata la scelta del tipo di domanda di Immatricolazione.

Sono ammessi all'immatricolazione con abbreviazione di carriera coloro che sono in possesso di un titolo accademico di pari livello e intendono chiedere il riconoscimento delle attività formative conseguite nella carriera precedente.

Sono ammessi all'immatricolazione standard coloro che intendono fare un'iscrizione "normale" a un qualsiasi Corso di studio, master, corsi di perfezionamento, corsi di formazione o corsi di dottorato.

Sono ammessi all'immatricolazione come studente decaduto coloro che, già iscritti ad un corso di studio e decaduti dalla qualità di studente intendono iscriversi nuovamente chiedendo il riconoscimento delle attività formative conseguite nella carriera precedente.

Sono ammessi all'immatricolazione come studente rinunciatario coloro che intendono iscriversi nuovamente dopo aver rinunciato agli studi intrapresi e intendono chiedere il riconoscimento delle attività formative conseguite nella carriera precedente.

Sono ammessi all'immatricolazione come trasferimento in ingresso coloro che intendono proseguire presso l'Università di Macerata i propri studi iniziati presso un altro ateneo (senza aver rinunciato agli studi o aver acquisito lo status di studente decaduto). Prima di poter procede all'immatricolazione presso l'Università di Macerata, è necessario presentare la domanda di congedo in partenza all'Ateneo dal quale si intende trasferirsi.

## Scelta tipo domanda di Immatricolazione

O Abbreviazione Carriera

Immatricolazione standard

O Studente decaduto

O Studenti Rinunciatari

O Trasferimento in ingresso

Scegliere la tipologia della tua domanda d'immatricolazione tra le opzioni disponibili. Nel caso di un nuovo studente scegliere "Immatricolazione standard".

Indietro Ava

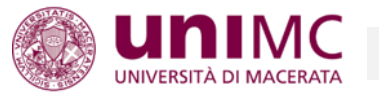

# Immatricolazione:

# Scelta tipologia ingresso al corso di studio

Immatricolazione ai Corsi ad Accesso Libero.

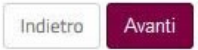

Selezionare l'opzione "Immatricolazione ai Corsi ad Accesso Libero" per visualizzare l'elenco dei corsi offerti dall'Ateneo.

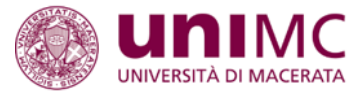

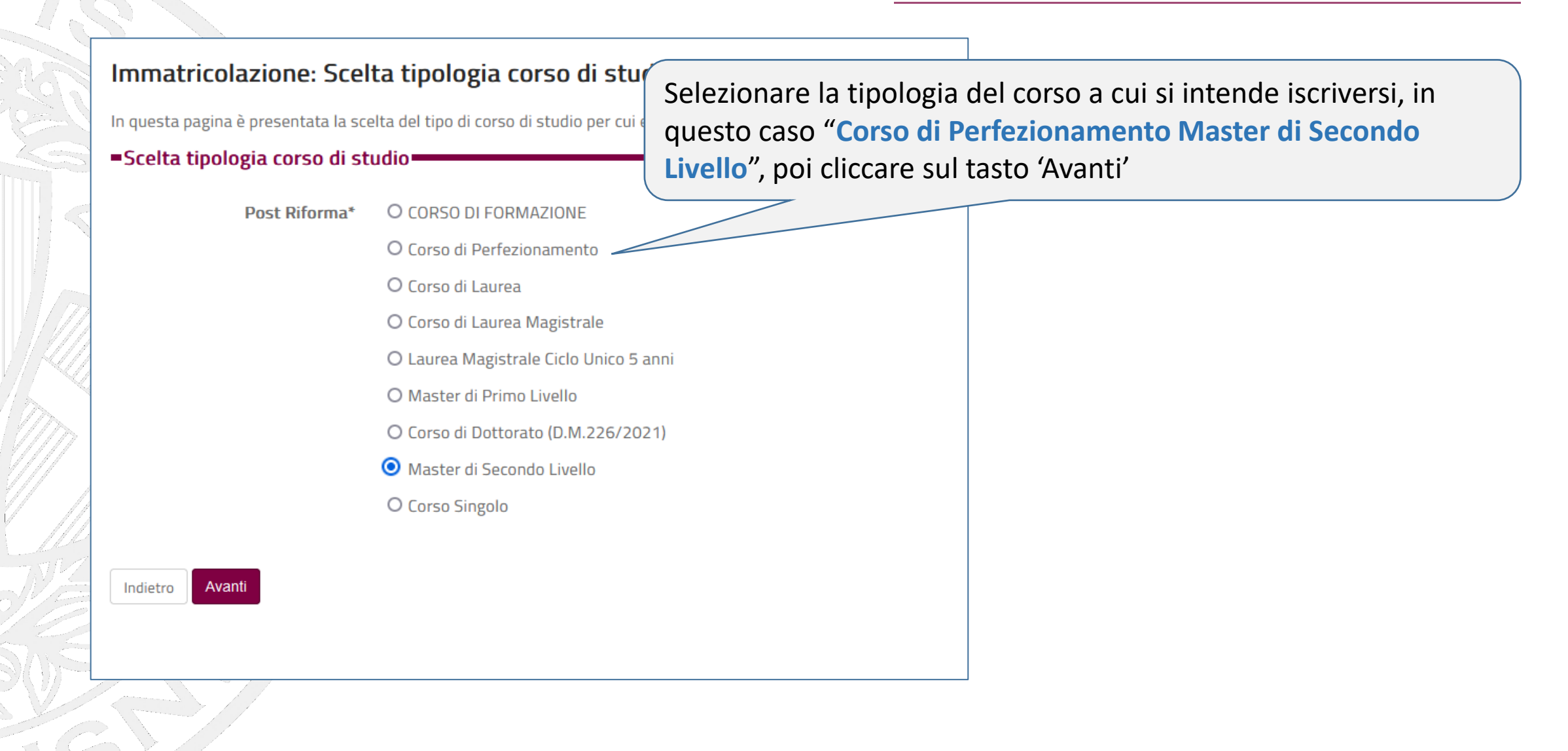

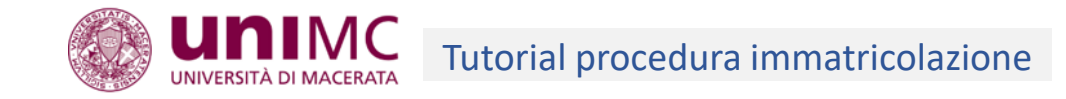

# Immatricolazione: Scelta corso di studio

In questa pagina è presentata la scelta del corso di studio per cui eseguire la procedura di immatricolazione all'ateneo.

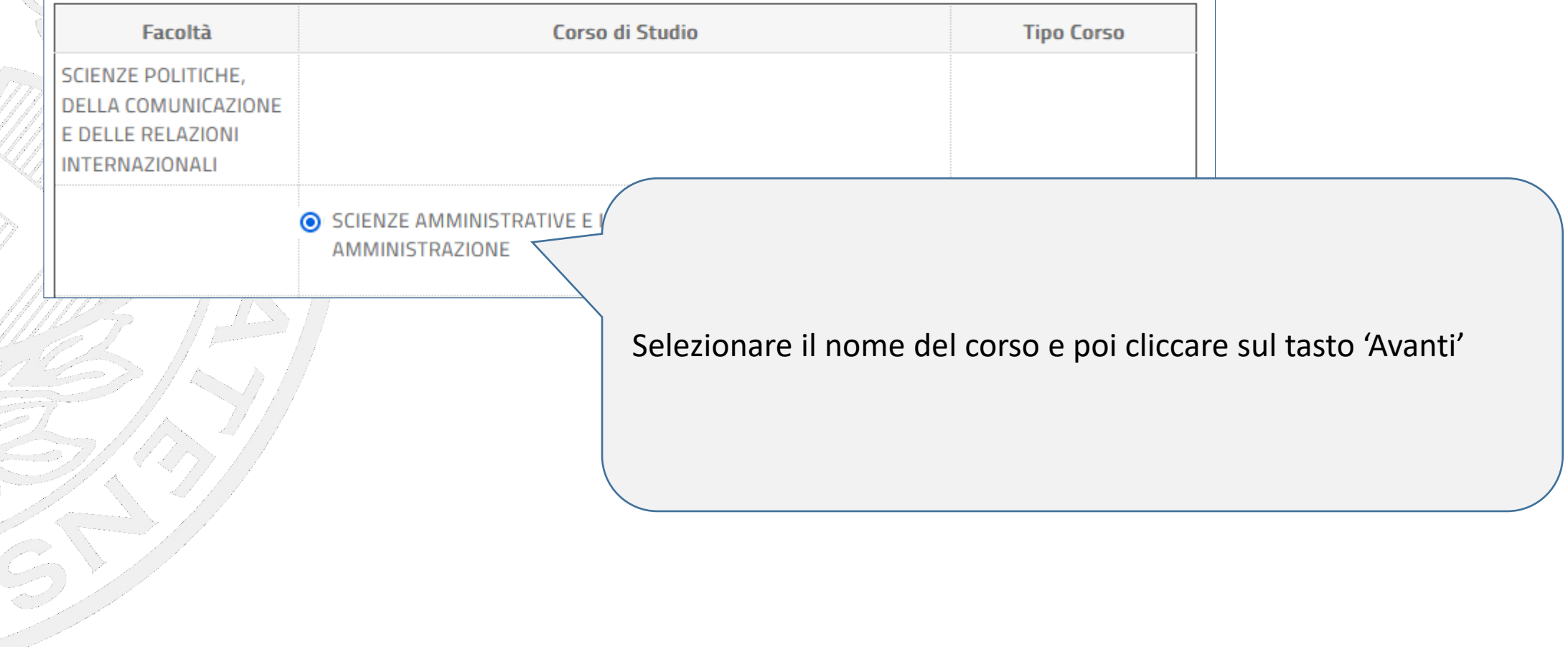

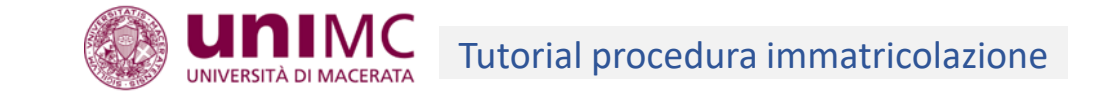

# Immatricolazione: Scelta percorso di studio

In questa pagina è presentata la scelta del percorso di studio per cui eseguire la procedura di immatricolazione.

# Corso di studio

SCIENZE AMMINISTRATIVE E INNOVAZIONE NELLA PUBBLICA AMMINISTRAZIONE

# Scelta percorso di studio

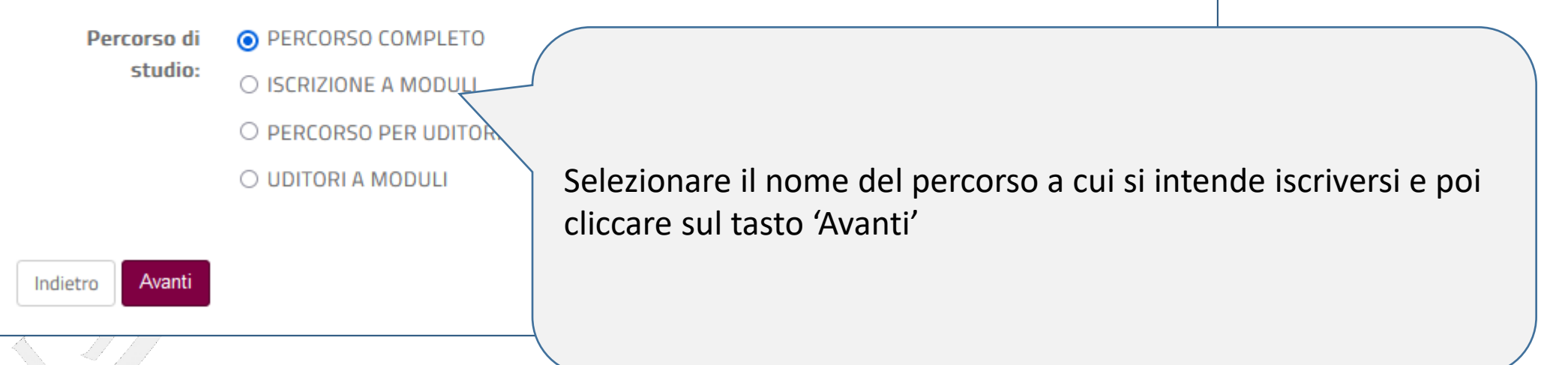

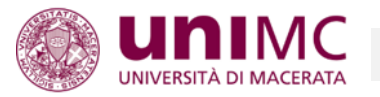

Indietro Conferma e prosegui

Confermare le scelte fatte utilizzando il pulsante "Conferma e prosegui".

#### Consensi

questa pagina viene visualizzato il modulo per l'inserimento o la modifica dell'autorizzazione al trattamento dei dati personali. • Consulta l'<u>informativa sulla privar</u>y dell'Atoneo • Consulta le <u>inforsizioni sulla egevolazioni tasse</u> dell'Atoneo

Consulta le linee guida per la gestione degli esami di profitto dell'Ateneo

#### Nota: Gli elementi contrassegnati con \* sono obbligatori

#### Dichiarazioni sostitutiv

#### 

Dichiaro che i dati inseriti nella procedura di immatricolazione anime sono stati autocertificati ai sensi del D.P.R. n.445/2000 e successive modifiche. Dichiaro altresi di essere consapevole che, qualora emerga la non veridicità del contenuto della dichiarazione, ai sensi dell'articolo 75 del D.P.R. n. 4.45/2000 e successive modifiche, decarò dal benefici eventualmente conseguito a seguito della dichiarazione non veritiera. Dichiaro inoltre di essere a conoscenza di quanto prescritto dall'art. 76 del D.P.R. n. 445/2000 e successive modifiche sulle sanzioni penali previste nel caso di dichiarazione non veritiere e faistà negli atti.

#### Consenso a effettuare esami in streaming

# Do il consenso

Il sottoscritto dichiara di essere a conoscenza delle modalità nelle quali si svolgerà l'esame, ovvero di aver tetto sia le comunicazioni dei docente relative allo sporifico esame, sia le linee guida allo svolgimento degli esami di profitto in modalità telematica presentate in occasione del Senato accademico nella seduta del 28 aprile 2020.

#### Sono a conoscenza dell'informativa sulla privacy

#### 

Dichiaro di aver preso visione dell'informativa sulla privacy dell'Ateneo, disponibile alla pagina web https://www.unimc.it /it/privacy-policy, ai sensi del Regolamento UE 2016/679 GDPR.

#### Autorizzazione alla consultazione della banca dati INPS per l'acquisizion dell'ISEE-U

#### 

Autorizzo l'Ateneo alla consultazione della banca dati INPS per l'acquisizione del valore ISEE per prestazioni agevolate per il diritto allo studio universitario ISEE Universitario). Tale autorizzazione equivale alla richiesta di riduzione della contribuzione studentesca per redidi ne merico in caso di risposta negativa ti versi applicata la fascia e conomica più alta.

#### Dichiaro di essere studente residente all'estero o con redditi e

#### 

Dichiaro di essere studente residente all'estero o con redditi esteri. La dichiarazione valida per l'applicazione della riduzione tasse per studenti impossibilitati al rilascio dell' ISEE come previsto dalla guida https://www.unimc.it/it/iscrizionee-carriera/agevolazioni/studente-estero

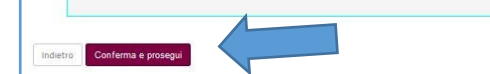

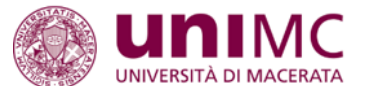

# Tutorial procedura immatricolazione

Nella sezione "Consensi" è necessario apporre il proprio consenso al trattamento dei dati personali, ed eventualmente prendere visione dell'informativa sulla privacy cliccando sull'apposito link presente all'inizio della pagina. Al termine proseguire con il pulsante "Conferma e Prosegui".

# **ATTENZIONE**

In questa sezione è anche possibile fornire o meno la propria autorizzazione alla consultazione della banca dati INPS ai fini dello scarico ISEE-U dello studente per beneficiare della riduzione tasse. Si tratta di un consenso richiesto in via generale a tutti gli utenti che intendono iscriversi all'Ateneo di Macerata ma che non ha alcuna rilevanza nel caso di corsi i cui bandi non prevedano tassazioni agevolate relative al reddito.

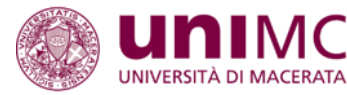

In questa sezione sono

riepilogati i dati personali, i

dati bancari. Nell'esempio a

residenza (sono evidenziati

essendo obbligatori andranno

Si possono aggiornare anche i

utilizzando gli appositi link in

inseriti utilizzando l'apposito

con un simbolo rosso) ed

link "Modifica Dati di

dati delle altre sezioni

fondo ad ogni sezione.

Residenza".

fianco mancano i dati di

dati di residenza, i recapiti e i

| – Dati Personali –                                                                              |                                         |    |
|-------------------------------------------------------------------------------------------------|-----------------------------------------|----|
| Nome                                                                                            | CANALACIA (CONTRACTOR)                  |    |
| Содпоте                                                                                         | sitteente                               |    |
| Genere                                                                                          | Ferrmina                                |    |
| Data di nascita                                                                                 | 2458/1972                               |    |
| Cittadinanza                                                                                    | ITALIA                                  |    |
| Nazione di nascita                                                                              | ITALIA                                  |    |
| Provincia di nascita                                                                            | (RM)                                    |    |
| Comune/Città di nascita                                                                         | Roma                                    |    |
| Codice Fiscale                                                                                  | column, towards of                      |    |
|                                                                                                 |                                         |    |
| <u>Modifica Dati Personali</u> , Utilizza il link per modificare i Dati Personali     Residenza |                                         | /  |
|                                                                                                 |                                         | /  |
| Nazione                                                                                         | General campa è obbligatorio            |    |
|                                                                                                 | Attenzione a campo e opongatorio        |    |
| Città non in elenco                                                                             |                                         |    |
| САР                                                                                             | <b>Q</b>                                | -/ |
|                                                                                                 | Attenzione:Il campo è obbligatorio      |    |
|                                                                                                 |                                         |    |
| Indirizzo                                                                                       | G<br>Attenzionauli campa è abblicatoria |    |
|                                                                                                 | Attenzione.n campo e oborgatorio        |    |
| N° Civico                                                                                       | <b>Q</b>                                |    |
|                                                                                                 | Attenzione:Il campo è obbligatorio      |    |
|                                                                                                 |                                         |    |
| Telefono                                                                                        |                                         |    |
| Domicilio coincide con residenza                                                                | Si                                      |    |
| Modifica Dati di Residenza Utilizza il link per modificare i Dati di Residenza                  |                                         |    |
| - Recapiti                                                                                      |                                         |    |
| Email                                                                                           | a@unimc.it                              |    |
| Cellulare                                                                                       | +39                                     |    |
|                                                                                                 |                                         |    |
| Modifica Recapiti Utilizza il link per modificare i Recapiti                                    |                                         |    |

Modifica Dati di Rimborso Utilizza il link per modificare i Dati banca

16

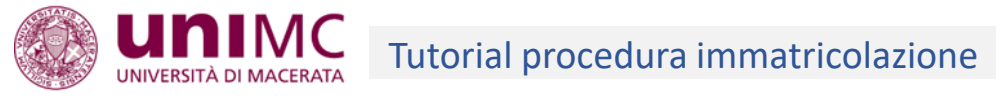

| sidenza                           |                     |                                             | _ |
|-----------------------------------|---------------------|---------------------------------------------|---|
| ESIGENZa                          | N                   |                                             |   |
| Nazione*                          | ITALIA              | ~                                           |   |
| Provincia                         | Macerata            | ×                                           |   |
|                                   | (se in Italia)      |                                             |   |
| Comune/Città*                     | Porto Recanati      |                                             |   |
| Comune/Città non in elenco        |                     | Inserire i dati di residenza e domicilio.   |   |
| CAP*                              | 62017               | Se coincidono selezionare "Si" nel campo    |   |
|                                   | (se in Italia)      | "Domicilio coincide con residenza"          |   |
| Frazione                          |                     | altrimenti selezionare "No" per inserire il |   |
| Indivizio*                        | VIA                 | differente recapito domiciliare.            |   |
| indin220                          | (via,piazza,strada) |                                             |   |
|                                   |                     | Al termine dell'inserimento prosegui        |   |
| N° Civico*                        | 9.                  | cliccando il pulsante "Avanti".             |   |
| Telefono                          | +39                 |                                             |   |
| Domicilio coincide con residenza* | ● Si ◯ No           |                                             |   |
|                                   |                     |                                             |   |

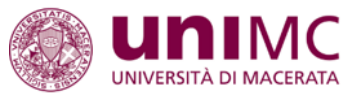

# Gestione dichiarazioni aggiuntive iscrizione annuale

In questa pagina sono elencate le dichiarazioni aggiuntive iscrizione annuale

| =Ann  | o Accademico                     |                                                                                                    |        |         |
|-------|----------------------------------|----------------------------------------------------------------------------------------------------|--------|---------|
|       | Anno<br>accademico               | 2022                                                                                                    |        |         |
| Dichi | arazioni                         | Dichiarazione                                                                                                    | Valore | Approva |
| 0     | Ad                               | lesione Iniziativa PA 110 e lode (leggere la nota in basso).                                                                                                    |        | No      |
| 0     | Carriera lega<br>corrente anno a | ta a doppia iscrizione, relativa ad una seconda carriera attivata per il<br>ccademico, disciplinata dal DM 930 del 29 luglio 2022 (leggere la nota<br>in basso). |        | No      |

C - Riepilogo Dettaglio Processo Svolto

Gestione Dichiarazioni Aggiuntive Iscrizione Annuale

Conferma Dichiarazione A

Modifica Dichiarazioni Ag

Nella sezione *Dichiarazioni aggiuntive* vengono richieste ulteriori informazioni in merito a quanto disposto dal D.M. 930/2022 ed in merito al Protocollo d'Intesa «PA 110 e

Lode» del 07/10/21. Tali dichiarazioni dovranno essere rinnovate ogni anno selezionando l'anno accademico di competenza e cliccando sul tasto 'Inserisci'

poi, nella pagina seguente, si cliccherà sul tasto

'Gestisci Dichiarazione Aggiuntive Iscrizione

Annuale'

Inserisci

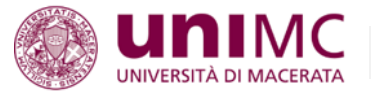

# E A 1 2 3 4 ... >>

# Descrizione processo

Attraverso le pagine seguenti si potranno inserire alcune informazioni richieste dal Minisitero dell'Università per fini statistici riguardanti in particolare:

1) l'eventuale adesione al programma pa 110 e lode, un'iniziativa riservata a lavoratori della Pubblica Amministrazione che si siano iscritti ai corsi di studio aderenti, i cui dettagli sono indicati alla pagina <u>https://www.unimc.it/it/didattica/pa-110-e-lode;</u>

2) l'eventuale iscrizione, per l'anno accademico corrente, a due corsi di studio contemporaneamente ai sensi del D.M. 930/2022. In caso di dubbi si suggerisce di leggere le informazioni pubblicate dal ministero a questo indirizzo internet <u>https://www.mur.gov.it/it/atti-e-normativa/decreto-ministeriale-n-930-del-29-07-2022</u>

Per svolgere quest'operazione sarà sufficiente rispondere ad alcune domande che le verrano sottoposte nelle pagine seguenti.

Si sottolinea che i dati inseriti potranno comunque essere modificati in ogni momento sempre dalla propria area personale tramite la voce 'Dichiarazioni aggiuntive'.

Una volta terminata l'operazione si potrà uscire dalla procedura cliccando sul menù di navigazione in alto a destra e scegliendo l'operazione richiesta.

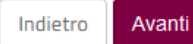

Nella pagina sono descritti i processi da svolgere. Si potrà cliccare sul tasto 'Avanti' per proseguire

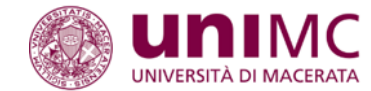

#### Dettagli Dichiarazioni aggiuntive

In questa pagina si inseriscono i dettagli delle dichiarazioni aggiuntive

Dettaglio Iscrizione —

| Anno Accademico                | 2022                                              |
|--------------------------------|---------------------------------------------------|
| Data Iscrizione                | 06/10/2022                                        |
| Facoltà                        | SCIENZE POLITICHE, DELLA COMUNICAZIONE E DELLE RE |
| Corso di studio                | INTERNATIONAL RELATIONS                           |
| Ordinamento di Corso di Studio | INTERNATIONAL RELATIONS                           |
| Percorso di studio             | INTERNATIONAL POLITICS                            |
| Anno corso                     | 1                                                 |

Tipo iscrizione

In corso

PA 110 E LODE: protocollo d'intesa firmato il 7 ottobre 2021

Adesione Iniziativa PA 110 e lode (leggere la nota in basso).\* O Si

Si dichiara di essere dipendente di una PA e si chiede l'applicazione della tassazione agevolata pari a 300,00 euro, nel caso di iscrizione ad un corso di studio triennale, magistrale o a ciclo unico, e pari alla cifra indicata nel bando di attivazione nel caso di iscrizione ad una diversa tipologia di corso. Effettuando tale richiesta si rinuncia iscrizione da tuta di lora corretto esta e ante di teri di teri di t

#### Doppie iscrizioni: DM 930 del 29 luglio 2022

Carriera legata a doppia iscrizione, relativa ad una seconda carriera attivata per il OSI corrente anno accademico, disciplinata dal DM 930 del 29 luglio 2022 (leggere la nota in basso).\*

L'utente, consapevole che ai sensi degli artt. 40 e 47 del D.P.R. n. 445/2000 chiunque rilasci dichiarazioni mendaci, formi atti falsi o ne faccia uso è punito ai sensi del codice penale e delle leggi speciali in materia, dichiara che:

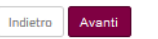

Nella sezione "PA 110 E LODE: protocollo d'intesa firmato il 7 ottobre 2021" rispondere "Si" nel caso si sia dipendenti di una Pubblica Amministrazione italiana e nel bando di ammissione sia indicato esplicitamente che il corso rientri tra quelli aderenti al Protocollo.

Nella sezione "Doppie iscrizioni: DM 930 del 29 luglio 2022" rispondere "Si" se siete iscritti o avete intenzione di iscrivervi ad un altro corso di laurea/laurea magistrale/laurea magistrale a ciclo unico secondo quanto disposto dal DM.

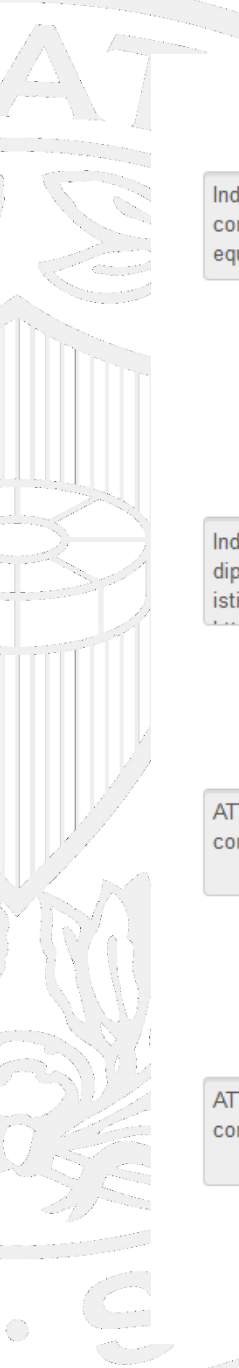

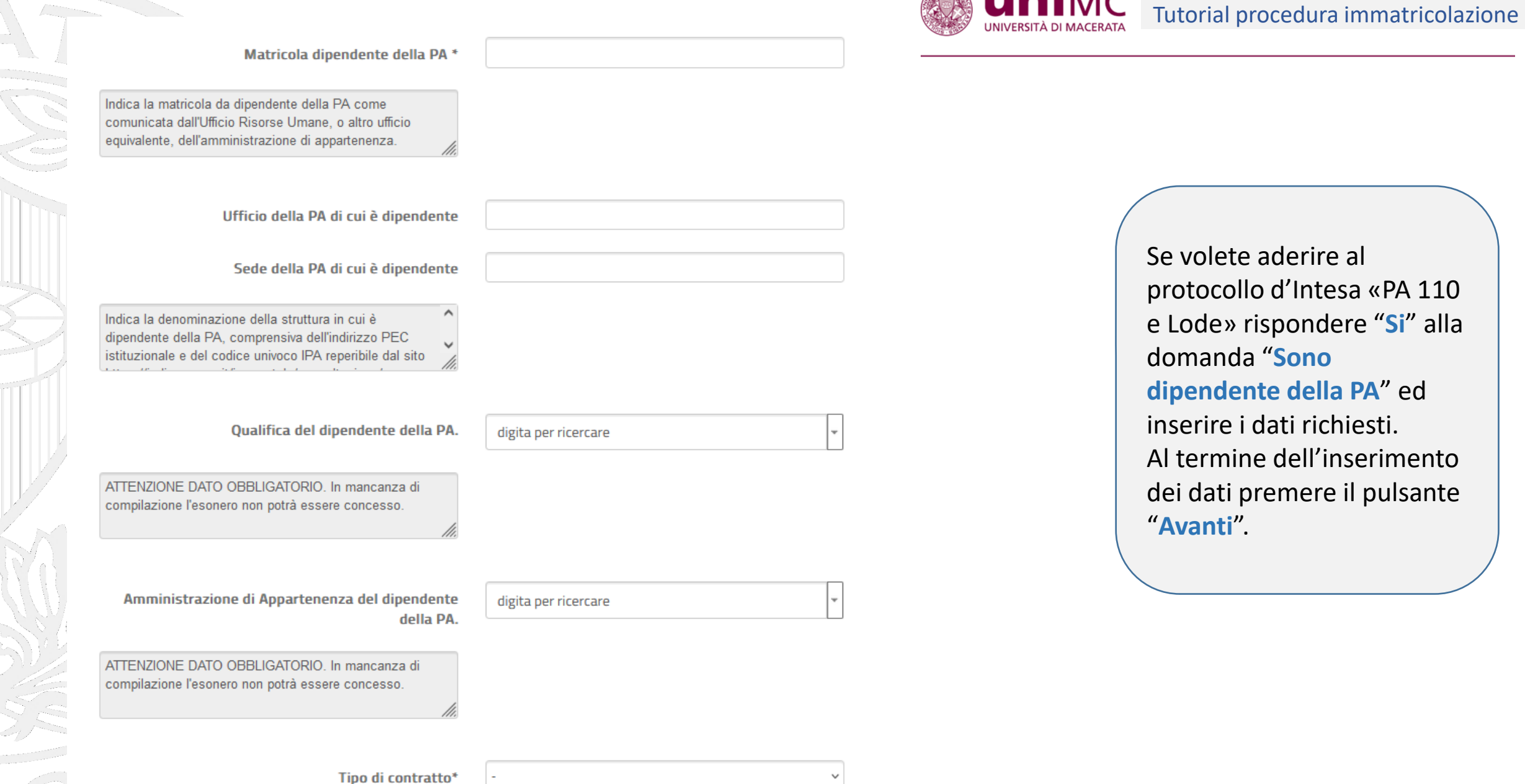

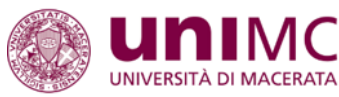

## Dettagli

Nazione dell'Ateneo dove viene gestita la seconda carriera compatibile, attiva per il corrente anno accademico, come da DM 930 del 29 luglio 2022\*

Ateneo dove viene gestita la seconda carriera compatibile come da DM 930 del 29 luglio 2022

Ateneo Straniero dove viene gestita la seconda carriera compatibile come da DM 930 del 29 luglio 2022 \*

Tipo corso di studio della seconda carriera compatibile come da DM 930 del 29 luglio 2022

Descrizione Corso di Studio della seconda carriera compatibile come da DM 930 del 29 luglio 2022 \*

Classe Ministeriale della seconda carriera compatibile come da DM 930 del 29 luglio 2022

Ateneo/Istituto AFAM in cui risulta versata la tassa regionale. \*

Carriera in cui gestirò le richieste ai benefici previsti dalla normativa in materia di diritto allo studio (art. 7 co. 1 D.M. n. 930/2022). \*

Si precisa che, come indicato dall'art. 7 del DM 930/2022, lo studente già iscritto ad un corso di studi in anni successivi al primo non può individuare, quale

# digita per ricercare

| digita per ricercare | 2 |  |  |
|----------------------|---|--|--|
|                      |   |  |  |

| digita per ricercare |  |
|----------------------|--|
| 0                    |  |

Inserire i dati richiesti "Doppie iscrizioni: DM 930 del 29 luglio 2022": rispondere "Si" se siete iscritti o avete intenzione di iscrivervi ad un altro corso di laurea/laurea magistrale/laurea magistrale a ciclo unico secondo quanto disposto dal DM. e al termine dell'inserimento dei dati premere il pulsante "Avanti".

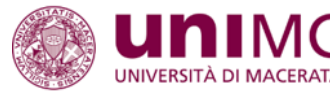

## Doppie iscrizioni: DM 930 del 29 luglio 2022

Carriera legata a doppia iscrizione, relativa ad una seconda carriera attivata per il corrente anno accademico, disciplinata dal DM 930 del 29 luglio 2022 (leggere la nota in basso).:

Sì

# Dettagli

Nazione dell'Ateneo dove viene gestita la seconda carriera compatibile, attiva per il corrente anno accademico, come da DM 930 del 29 luglio 2022: ITALIA

Ateneo dove viene gestita la seconda carriera compatibile come da DM 930 del 29 luglio 2022: Università degli Studi di ROMA "La Sapienza"

Tipo corso di studio della seconda carriera compatibile come da DM 930 del 29 luglio 2022: Corso di Laurea

Descrizione Corso di Studio della seconda carriera compatibile come da DM 930 del 29 luglio 2022: Scienze Giuridiche

Classe Ministeriale della seconda carriera compatibile come da DM 930 del 29 luglio 2022: Classe delle lauree in scienze giuridiche

Ateneo/Istituto AFAM in cui risulta versata la tassa regionale.: Università degli Studi di ROMA "La Sapienza"

Carriera in cui gestirò le richieste ai benefici previsti dalla normativa in materia di diritto allo studio (art. 7 co. 1 D.M. n. 930/2022).: Università degli Studi di ROMA "La Sapienza"

# PA 110 E LODE: protocollo d'intesa firmato il 7 ottobre 2021

Adesione Iniziativa PA 110 e lode (leggere la nota in basso).: Si

## Dettagli

Matricola dipendente della PA: 1111

Qualifica dipendente della PA. : Funzionario

Ufficio della PA di cui è dipendente: Ufficio Risorse Umane

Sede della PA di cui è dipendente: Università degli studi di Macerata, ateneo@pec.unimc.it, UNSTU\_MC

Tipo contratto del dipendente della PA: tempo intedeterminato

Amministrazione di Appartenenza del dipendente della PA.: 7

Nella pagina di riepilogo proseguite premendo il pulsante "Procedi".

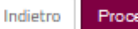

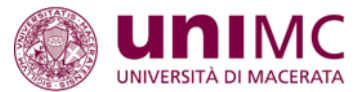

## Gestione dichiarazioni aggiuntive iscrizione annuale

In questa pagina sono elencate le dichiarazioni aggiuntive iscrizione annuale

Anno accademico: 2022

#### Dichiarazioni

| Dichiarazione                                                         | Valore                                                                                         | Dettaglio                                                                                                    | Valore                                                                                                    | Azioni                                                                                                    |
|-----------------------------------------------------------------------|------------------------------------------------------------------------------------------------|----------------------------------------------------------------------------------------------------|----------------------------------------------------------------------------------------------------|----------------------------------------------------------------------------------------------------|
| Carriera legata a doppia iscrizione come da DM 930 del 29 luglio 2022 | รา                                                                                             |                                                                                                    |                                                                                                    | 9                                                                                                    |
|                                                                       |                                                                                                | Nazione dell'Ateneo dove viene gestita la carriera compatibile come da DM 930 del 29 luglio 2022                                                                                                    | ITALIA                                                                                                    |                                                                                                    |
|                                                                       |                                                                                                | Ateneo dove viene gestita la carriera compatibile come da DM 930 del 29 luglio 2022                                                                                                    | Università di PISA                                                                                                    |                                                                                                    |
|                                                                       |                                                                                                | Descrizione Corso di Studio della carriera compatibile come da DM 930 del 29 luglio 2022                                                                                                    | Lettere                                                                                                    |                                                                                                    |
|                                                                       |                                                                                                | Classe Ministeriale della carriera compatibile come da DM 930 del 29 luglio 2022                                                                                                    | Classe delle lauree in lettere                                                                                                    |                                                                                                    |
| Sono dipendente della PA                                              | รา                                                                                             |                                                                                                    |                                                                                                    | 9                                                                                                    |
|                                                                       |                                                                                                | Struttura della PA di cui è dipendente                                                                                                    | Ospedale di Macerata                                                                                                    |                                                                                                    |
|                                                                       |                                                                                                | Matricola dipendente della PA.                                                                                                    | A21555                                                                                                    |                                                                                                    |
|                                                                       |                                                                                                | Qualifica dipendente della PA.                                                                                                    | Infermiere                                                                                                    |                                                                                                    |
|                                                                       | Carriera legata a doppia iscrizione come da DM 930 del 29 luglio 2022 Sono dipendente della PA | Carriera legata a doppia iscrizione come da DM 930 del 29 luglio 2022       Si         Si       -         Sono dipendente della PA       Si         Si       -         Si       -         Si       -         Sono dipendente della PA       Si | Carriera legata a doppia iscrizione come da DM 930 del 29 luglio 2022         Si         Carriera legata a doppia iscrizione come da DM 930 del 29 luglio 2022           Carriera legata a doppia iscrizione come da DM 930 del 29 luglio 2022         Image: Carriera compatibile come da DM 930 del 29 luglio 2022           Carriera Compatibile come da DM 930 del 29 luglio 2022         Image: Carriera compatibile come da DM 930 del 29 luglio 2022           Carriera Compatibile come da DM 930 del 29 luglio 2022         Image: Carriera compatibile come da DM 930 del 29 luglio 2022           Carriera Compatibile come da DM 930 del 29 luglio 2022         Image: Carriera compatibile come da DM 930 del 29 luglio 2022           Sono dipendente della PA         Image: Carriera compatibile come da DM 930 del 29 luglio 2022           Sono dipendente della PA         Struttura della PA di cui è dipendente           Image: Carriera compatibile come da DM 930 del 29 luglio 2022         Image: Carriera compatibile come da DM 930 del 29 luglio 2022           Sono dipendente della PA         Struttura della PA di cui è dipendente           Image: Carriera compatibile come da DM 930 del 29 luglio 2022         Image: Carriera compatibile come da DM 930 del 29 luglio 2022           Sono dipendente della PA         Struttura della PA di cui è dipendente         Image: Carriera compatibile come da DM 930 del 29 luglio 2022           Sono dipendente della PA         Image: Carriera compatibile come da DM 930 del 29 luglio 2022         Image: Carriera compatibile come da DM 930 del 29 luglio 2022 | Include activity         Value         Value           Carriera legata doppia iscrizione come da DM 930 del 29 luglio 2022         Si         Si         Si           Carriera legata doppia iscrizione come da DM 930 del 29 luglio 2022         IALIA         IALIA           Carriera legata doppia iscrizione come da DM 930 del 29 luglio 2022         IALIA         IALIA           Carriera legata doppia iscrizione come da DM 930 del 29 luglio 2022         IALIA         IALIA           Carriera legata doppia iscrizione come da DM 930 del 29 luglio 2022         IALIA         IALIA           Carriera legata doppia iscrizione come da DM 930 del 29 luglio 2022         IALIA         IALIA           Carriera legata doppia iscrizione come da DM 930 del 29 luglio 2022         IALIA         IALIA           Carriera legata doppia iscrizione conso di Studio della carriera compatibile come da DM 930 del 29 luglio 2022         IALIA         IALIA           Carriera legata doppia iscrizione conso di Studio della carriera compatibile come da DM 930 del 29 luglio 2022         IALIA         IALIA           Sono dipendente della PA         IALIA         IALIA         IALIA         IALIA           Sono dipendente della PA         IALIA         IALIA         IALIA         IALIA           Sono dipendente della PA.         IALIA         IALIA         IALIA         IALIA           Sono dipendent |

Nella pagina di gestione delle dichiarazioni aggiuntive, dal menù di navigazione, si potrà sempre modificare o cancellare le dichiarazioni reste, tramite le apposite icone modifica ( ) o cancella ( ).

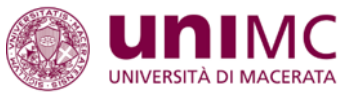

=

=

## Documenti di identità

In questa pagina viene visualizzato il modulo per l'inserimento o la modifica dei dati del documento d'identità

#### Documento d' Identità

Avanti

Indietro

Indietro

| Tipo documento*         | Carta Identità             |
|-------------------------|----------------------------|
| Numero*                 |                            |
| Rilasciato da           | Comune di Macerata         |
| Data Rilascio*          | 01/08/2017<br>(gg/mm/aaaa) |
| Data Scadenza Validità* | 01/08/2025                 |
|                         | (gg/mm/aaaa)               |

Nel caso non siano presenti nel sistema, compilare i dati del documento di identità.

Scegliere la tipologia tra quelle previste (*carta d'identità, patente di guida* o *passaporto*), inserire il numero del documento, l'ente che l'ha rilasciato, da data di rilascio e quella di scadenza poi proseguire con il pulsante "Avanti".

| Conferma i dettagli del documento d'identità<br>- Documento di Identità |                    |                               |
|-------------------------------------------------------------------------|--------------------|-------------------------------|
| Numero:                                                                 | AR 2               |                               |
| Ente Rilascio:                                                          | Comune di Macerata |                               |
| Data Rilascio:                                                          | 01/08/2017         | Confermare l'inserimento dei  |
| Data Scadenza:                                                          | 01/08/2025         | dati con il pulsante "Avanti" |
|                                                                         |                    |                               |

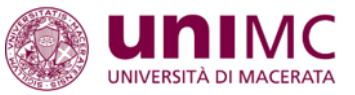

| epilogo Documento di Identità.                     |                                            |                         |                         |                                              |                  |        |             |                                    |
|----------------------------------------------------|--------------------------------------------|-------------------------|-------------------------|----------------------------------------------|------------------|--------|-------------|------------------------------------|
| Documento di Identità —                            |                                            |                         |                         |                                              |                  |        |             |                                    |
| ipologia Documento:                                |                                            |                         |                         | Carta Id                                     | entità           |        |             |                                    |
| imero:                                             |                                            |                         |                         |                                              | 005              |        |             |                                    |
| Ente Rilascio: Comune di Macerata                  |                                            |                         |                         |                                              |                  |        |             |                                    |
| ata Rilascio:                                      |                                            |                         |                         | 01/08/                                       | 2017             |        |             |                                    |
| ata Scadenza:                                      |                                            |                         |                         | 01/08/                                       | 2025             |        |             |                                    |
| Lista allogati                                     |                                            |                         |                         |                                              |                  |        |             |                                    |
| Tipologia di allegato                              | Massimo<br>dimensionamento<br>file         | N. Allegati<br>Min      | N. Allegati<br>Max      | Estensione allegato                          | N. Allegati      | Titolo | Descrizione | Azioni                             |
| Tipologia di allegato Copia digitale del documento | Massimo<br>dimensionamento<br>file<br>2 MB | N. Allegati<br>Min<br>1 | N. Allegati<br>Max<br>2 | Estensione allegato<br>*.pdf, *.pdf/A, *.jpg | N. Allegati<br>O | Titolo | Descrizione | Azioni Allega documento d'identità |

Allegare la scansione digitale del documento di identità, i formati accettati sono: .pdf, .pdf/A e .jpg, la dimensione di ogni file non può superare i 2 megabyte e si possono allegare al massimo due file. Iniziare il caricamento premendo il pulsante "Allega documento d'identità".

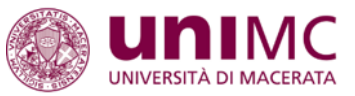

# Allegato al Documento di Identità

Indicare i dati del documento allegato.

| - Documento di Identità                                                                               |                                                                                                    |
|----------------------------------------------------------------------------------------------------|----------------------------------------------------------------------------------------------------|
| Tipologia Documento:                                                                                  | Carta Identită                                                                                                    |
| Numero:                                                                                               | AR                                                                                                    |
| Ente Rilascio:                                                                                        | Comune di Macerata                                                                                                    |
| Data Rilascio:                                                                                        | 01/08/2017                                                                                                    |
| Data Scadenza:                                                                                        | 01/08/2025                                                                                                    |
| Dettaglio documento     Titolo:*     Carta d'identita'      Descrizione:*     Carta d'identita'       |                                                                                                    |
| Allegato:* Sfoglia Cartaldent_studenteXXX.pdf<br>{Le estensioni supportate sono: *.pdf, *.pdf/A, *.jp | Inserire il titolo e la descrizione del documento negli<br>appositi campi come nell'esempio indicato.<br>Usare il pulsante "Sfoglia" per aprire la maschera che |
| SS SS                                                                                                 | consente di selezionare il file del documento da caricare,<br>poi proseguire cliccando il pulsante "Avanti".                                                    |

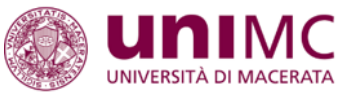

| iepilogo Documento di Identità.                                         |                                            |                         |                         |                                              |                  |                             |                                  |                                       |
|-------------------------------------------------------------------------|--------------------------------------------|-------------------------|-------------------------|----------------------------------------------|------------------|-----------------------------|----------------------------------|---------------------------------------|
| Documento di Identità —                                                 |                                            |                         |                         |                                              |                  |                             |                                  |                                       |
| pologia Documento:                                                      |                                            |                         |                         | Carta Id                                     | entită           |                             |                                  |                                       |
| umero:                                                                  |                                            |                         |                         | AR _                                         | -                |                             |                                  |                                       |
| nte Rilascio:                                                           |                                            |                         |                         | Comune                                       | di Macerata      |                             |                                  |                                       |
| ata Rilascio:                                                           |                                            |                         |                         | 01/08/2                                      | 2017             |                             |                                  |                                       |
| ata Scadenza:                                                           |                                            |                         |                         | 01/08/2                                      | 2025             |                             |                                  |                                       |
|                                                                         |                                            |                         |                         |                                              |                  |                             |                                  |                                       |
| Lista allegati<br>Tipologia di allegato                                 | Massimo<br>dimensionamento<br>file         | N. Allegati<br>Min      | N. Allegati<br>Max      | Estensione allegato                          | N. Allegati      | Titolo                      | Descrizione                      | Azioni                                |
| Lista allegati<br>Tipologia di allegato<br>Copia digitale del documento | Massimo<br>dimensionamento<br>file<br>2 MB | N. Allegati<br>Min<br>1 | N. Allegati<br>Max<br>2 | Estensione allegato<br>*.pdf, *.pdf/A, *.jpg | N. Allegati<br>1 | Titolo                      | Descrizione                      | Azioni<br>Allega documento d'identità |
| Lista allegati<br>Tipologia di allegato<br>Copia digitale del documento | Massimo<br>dimensionamento<br>file<br>2 MB | N. Allegati<br>Min<br>1 | N. Allegati<br>Max<br>2 | Estensione allegato<br>*.pdf, *.pdf/A, *.jpg | N. Allegati<br>1 | Titolo<br>Carta d'identita' | Descrizione<br>Carta d'identita' | Azioni<br>Allega documento d'identità |

Poi inserire un secondo file, se necessario, utilizzando di nuovo il pulsante apposito. E' possibile anche, nell'ordine, visualizzare, modificare o eliminare il file allegato attraverso le apposite icone. Dopo il caricamento proseguire cliccando il pulsante "Avanti".

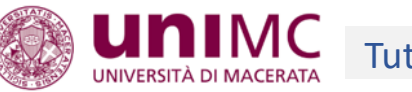

| ocumenti di identità                        |                                            |                                                     |               |               |        | - Legenda                                                     |
|---------------------------------------------|--------------------------------------------|-----------------------------------------------------|---------------|---------------|--------|---------------------------------------------------------------|
| esta pagina viene visualizzato l'elenco dei | documenti d'identità inseriti precedentemi | ente e viene data la possibilità di inserirne nuovi |               |               |        | <ul> <li>Documento Valido</li> <li>Documento Scadu</li> </ul> |
| cumenti di identità presentati              |                                            |                                                     |               |               |        | Documento Scadu     Dettaglio docum                           |
| ologia Documento                            | Numero                                     | Ente Rilascio                                       | Data Rilascio | Data Scadenza | Azioni | Cancella docum                                                |
| rta Identită                                | AR 2000                                    | Comune di Macerata                                  | 01/08/2017    | 01/08/2025    | S (1)  |                                                               |
| 1 1 1 1 1 1 1 2.                            |                                            |                                                     |               |               |        |                                                               |
|                                             |                                            |                                                     |               |               |        |                                                               |

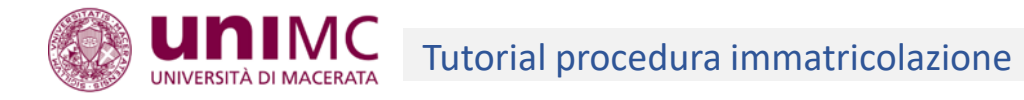

| Dettaglio titoli richiesti                                                                                                    |                                                                                                    |                                                                                         |                                   |
|----------------------------------------------------------------------------------------------------|----------------------------------------------------------------------------------------------------|-----------------------------------------------------------------------------------------|-----------------------------------|
| Per proseguire è necessario dichiarare i titoli di s<br>precedenti.<br>— <b>Titoli di Studio Alternativi</b> ——————————————————————————————————— | studio. Per primi vengono mostrati i titoli di studio obbligatori, mentre le varie opzioni mostrano titoli che sono  | o alternativi fra loro. Nelle pagine seguenti verranno chiesti i dati relativi ai titol | i di studio conseguiti negli anni |
| A Per proseguire è necessario completare l'in                                                                                                    | nserimento di tutti i titoli di studio di almeno un blocco opzionale. Le varie opzioni mostrano titoli che sono alte | ernativi fra loro:                                                                      |                                   |
| Opzione 1:                                                                                                    | · · · · · · · · · · · · · · · · · · ·                                                                                |                                                                                         |                                   |
| Stato<br>blocco Titolo                                                                                                    | Note                                                                                                    | Stato<br>Titolo                                                                         | Azioni                            |
| V Titolo di Scuola Superiore                                                                                                    |                                                                                                    | e                                                                                       | Inserisci                         |
| Opzione 2:                                                                                                    |                                                                                                    |                                                                                         |                                   |
| Stato<br>blocco Titolo                                                                                                    | Note                                                                                                    | Stato<br>Titolo                                                                         | Azioni                            |
| V Titolo straniero                                                                                                    |                                                                                                    | e                                                                                       | Inserisci                         |
| Indietro Conferma e prosegui                                                                                                    |                                                                                                    |                                                                                         |                                   |

Inserire i dati del titolo di accesso valido per l'immatricolazione che potranno essere verificati consultando il Bando di ammissione o l'Avviso di Selezione.

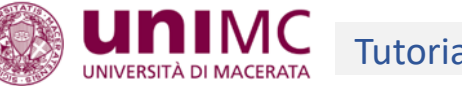

| Dettaglio titoli richiesti                      |                                            |
|-------------------------------------------------|--------------------------------------------|
| Per proseguire è necessario indicare se hai con | nseguito un titolo in Italia o all'estero. |
| -Nazione titolo-                                |                                            |
| Titolo Scuola Superiore:                        | Italiano     Estero                        |
| Conseguito presso:                              | Istituto Italiano     Istituto Estero      |
| Indietro                                        |                                            |
|                                                 |                                            |

Per qualsiasi corso di studio, anche Post Lauream, è necessario indicare il Titolo di Scuola Secondaria di secondo grado posseduto. Indicare se il diploma conseguito è un titolo ad ordinamento italiano o estero e specificare se la scuola dove è stato conseguito il titolo è un istituto italiano o straniero. Poi proseguire cliccando il pulsante "Avanti".

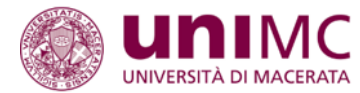

# **Ricerca Istituto Superiore**

Indietro

Avanti

Per proseguire imposta i filtri per la ricerca (sono sufficienti provincia e città) e seleziona l'istituto di conseguimento Titolo dall'elenco proposto.

| <ul> <li>Parametri di ricerca istituto superiori</li> </ul> | 2                                                                  |                                                    |
|-------------------------------------------------------------|--------------------------------------------------------------------|----------------------------------------------------|
|                                                             |                                                                    |                                                    |
| Provincia                                                   | Macerata                                                           | ×                                                  |
|                                                             | se in Italia                                                       |                                                    |
|                                                             | [ 11                                                               |                                                    |
| Comune/Litta                                                | macerata                                                           |                                                    |
| Comune testo libero                                         |                                                                    |                                                    |
|                                                             | (Inserire il nome del Comune solo se non compare nella lista)      |                                                    |
|                                                             |                                                                    | Incoriro i parametri di ricorca por trovare la     |
| Tipologia                                                   | Selezionare un tipologia                                           |                                                    |
| Nomitativo scuola                                           | [                                                                  | scuola, è consigliabile inserire solo la provincia |
|                                                             | (E' possibile indicare, anche parzialmente, il nome dell'istituto) | e al massimo il comune, noi utilizzare il          |
|                                                             |                                                                    |                                                    |
| Codice Ministeriale Scuola                                  |                                                                    | pulsante "Avvia la ricerca istituto" per           |
|                                                             | (E' possibile indicare il codice ministeriale dell'istituto)       | visualizzare l'elenco delle scuole caricate nel    |
| -Criteri di ordinamento                                     |                                                                    |                                                    |
|                                                             | [1994-15]                                                          | sistema aventi la sede legale in quella provincia  |
| Ordina Per                                                  | ISTRUTO                                                            | e comune.                                          |
| Ordinamento                                                 | Ascendente                                                         |                                                    |
|                                                             |                                                                    | E' sconsigliabile inserire troppi parametri di     |
| Avvia la ricerca istituto                                   |                                                                    | ricerca, poichè che molte scuole nel corso del     |
|                                                             |                                                                    |                                                    |
| -Scelta dell'istituto di scuola superior                    | 2                                                                  | tempo nanno campiato nome o sono state             |
|                                                             |                                                                    | accorpate. Nell'esempio a fianco sono state        |
| Seleziona Scuola                                            | Indirizzo Comune Tipologia                                         | selezionate solo provincia e comune                |
| Per ottenere un elenco di istituti utilizza                 | are i parametri di ricerca                                         |                                                    |
|                                                             |                                                                    |                                                    |

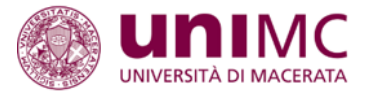

# Avvia la ricerca istituto

# -Scelta dell'istituto di scuola superiore

| Seleziona | Scuola                                                                                 | Indirizzo                     | Comune                   | Tipologia                            | Tipologia istruzione   | Tipologia istruzione<br>(MIUR) |
|-----------|----------------------------------------------------------------------------------------|-------------------------------|--------------------------|--------------------------------------|------------------------|--------------------------------|
| 0         | ACCADEMIA DI BELLE ARTI MACERATA                                                       | VIA PIAVE, 9                  | Macerata<br>(MC)         | Accademia di belle arti              | ISTITUTO<br>PRINCIPALE | ISTITUTO PRINCIPALE            |
| 0         | CONVITTO NAZIONALE "G. GARIBALDI" MACERATA                                             | CONTRADA LORNANO , 6          | Macerata<br>(MC)         | Convitto nazionale                   |                        |                                |
| 0         | CONVITTO NAZIONALE "G. LEOPARDI" MACERATA                                              | P/ZZA MARCONI, 3              | Macerata<br>(MC)         | Convitto nazionale                   |                        |                                |
| 0         | CONVITTO NAZIONALE G. LEOPARDI                                                         | PIAZZA MARCONI, 3             | Macerata<br>(MC)         | Convitto nazionale                   |                        |                                |
| 0         | ISTITUTO D'ARTE CANTALAMESSA                                                           | VIA P. E L. CIOCI, 2          | Macerata<br>(MC)         | Istituto d'Arte                      | ISTITUTO<br>PRINCIPALE | ISTITUTO PRINCIPALE            |
| 0         | ISTITUTO D'ARTE ISTITUTO D'ARTE (CORSO SERALE)                                         |                               |                          |                                      |                        |                                |
| 0         | ISTITUTO PROFESSIONALE FEMMINILE IST.PROF. SERVIZI SANITARI "I.ALEANDRI"               | Cercare la s                  | cuola                    | tra quelle                           |                        |                                |
| 0         | ISTITUTO PROFESSIONALE INDUSTRIA E ARTIGIANATO "F. CORRIDONI"                          | dell'elenco j<br>serve, consi | propos<br>ultand         | sto, alutandosi,<br>o l'indirizzo, e | se                     |                                |
| 0         | ISTITUTO PROFESSIONALE INDUSTRIA E ARTIGIANATO F. CORRIDONI                            | scorrendo l'                  | elenco                   | o con l'apposita                     |                        | •                              |
| 0         | ISTITUTO PROFESSIONALE INDUSTRIA E ARTIGIANATO I.P.I.A CORRIDONI MACERATA CORSO SERALE | barra latera                  | le.                      |                                      |                        |                                |
|           |                                                                                        |                               | Macerata                 |                                      |                        |                                |
| 0         | ISTITUTO PROFESSIONALE INDUSTRIA E ARTIGIANATO ISTITUTO PROFESSIONALE AGRICOLI URA     |                               | (MC)                     |                                      |                        |                                |
| 0         | ISTITUTO PROFESSIONALE INDUSTRIA E ARTIGIANATO ISTITUTO PROFESSIONALE AGRICOLTURA      | CONTRADA LORNANO6             | (MC)<br>Macerata<br>(MC) | Ist. Prof. Industria e Artigianato   |                        |                                |

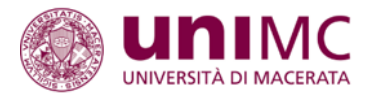

| O TECNICO PER GEOMETRI BRAMANTE<br>O TECNICO PER GEOMETRI ITG "IRENEO ALEANDRI"<br>O TECNICO PER GEOMETRI ITG IRENEO ALEANDRI<br>LASSICO "GIACOMO LEOPARDI" DI MACERATA<br>LASSICO GIACOMO LEOPARDI | VIA GASPARRINI, 11 VIA CINCINELLI, 4 VIA CINCINELLI, 4 CORSO CAVOUR CORSO CAVOUR                                                                                                    | Macerata<br>(MC)<br>Macerata<br>(MC)<br>Macerata<br>(MC)<br>Macerata<br>(MC)                                                                                                    | Ist. Tec. per Geometri Ist. Tec. per Geometri Ist. Tec. per Geometri Liceo Classico                                                                                                    | ISTITUTO<br>PRINCIPALE                                                                                                    | ISTITUTO PRINCIPALE                                                                                                    |
|----------------------------------------------------------------------------------------------------|----------------------------------------------------------------------------------------------------|----------------------------------------------------------------------------------------------------|----------------------------------------------------------------------------------------------------|----------------------------------------------------------------------------------------------------|----------------------------------------------------------------------------------------------------|
| O TECNICO PER GEOMETRI BRAMANTE<br>O TECNICO PER GEOMETRI ITG "IRENEO ALEANDRI"<br>O TECNICO PER GEOMETRI ITG IRENEO ALEANDRI<br>LASSICO "GIACOMO LEOPARDI" DI MACERATA<br>LASSICO GIACOMO LEOPARDI | VIA GASPARRINI, 11         VIA CINCINELLI, 4         VIA CINCINELLI, 4         CORSO CAVOUR         CORSO CAVOUR                                                                                                    | Macerata<br>(MC)<br>Macerata<br>(MC)<br>Macerata<br>(MC)<br>Macerata<br>(MC)                                                                                                    | Ist. Tec. per Geometri         Ist. Tec. per Geometri         Ist. Tec. per Geometri         Liceo Classico                                                                                                    | ISTITUTO<br>PRINCIPALE                                                                                                    | ISTITUTO PRINCIPALE                                                                                                    |
| O TECNICO PER GEOMETRI ITG "IRENEO ALEANDRI" O TECNICO PER GEOMETRI ITG IRENEO ALEANDRI LASSICO "GIACOMO LEOPARDI" DI MACERATA LASSICO GIACOMO LEOPARDI LASSICO ISTITUTO SALESIANO                  | VIA CINCINELLI, 4 VIA CINCINELLI, 4 CORSO CAVOUR CORSO CAVOUR                                                                                                    | Macerata<br>(MC)<br>Macerata<br>(MC)<br>Macerata<br>(MC)                                                                                                    | Ist. Tec. per Geometri Ist. Tec. per Geometri Liceo Classico                                                                                                    |                                                                                                    |                                                                                                    |
| O TECNICO PER GEOMETRI ITG IRENEO ALEANDRI LASSICO "GIACOMO LEOPARDI" DI MACERATA LASSICO GIACOMO LEOPARDI LASSICO ISTITUTO SALESIANO                                                               | VIA CINCINELLI, 4 CORSO CAVOUR CORSO CAVOUR                                                                                                    | Macerata<br>(MC)<br>Macerata<br>(MC)                                                                                                    | Ist. Tec. per Geometri<br>Liceo Classico                                                                                                    |                                                                                                    |                                                                                                    |
| LASSICO "GIACOMO LEOPARDI" DI MACERATA<br>LASSICO GIACOMO LEOPARDI                                                                                                    | CORSO CAVOUR                                                                                                    | Macerata<br>(MC)                                                                                                    | Liceo Classico                                                                                                    |                                                                                                    |                                                                                                    |
| LASSICO GIACOMO LEOPARDI                                                                                                    | CORSO CAVOUR                                                                                                    | Macausta                                                                                                    |                                                                                                    |                                                                                                    |                                                                                                    |
| LASSICO ISTITUTO SALESIANO                                                                                                    |                                                                                                    | (MC)                                                                                                    | Liceo Classico                                                                                                    | ISTITUTO<br>PRINCIPALE                                                                                                    | ISTITUTO PRINCIPALE                                                                                                    |
|                                                                                                    | VIALE DON BOSCO, 55                                                                                                    | Macerata<br>(MC)                                                                                                    | Liceo Classico                                                                                                    |                                                                                                    |                                                                                                    |
| LASSICO MATTEO RICCI                                                                                                    | VIA G. DI PIETRO , 12                                                                                                    | Macerata<br>(MC)                                                                                                    | Liceo Classico                                                                                                    |                                                                                                    |                                                                                                    |
| LASSICO MATTEO RICCI                                                                                                    | VIA GIOVANNI DI PIETRO,<br>12                                                                                                    | Macerata<br>(MC)                                                                                                    | Liceo Classico                                                                                                    |                                                                                                    |                                                                                                    |
| INGUISTICO LICEO LINGUISTICO I.ALEANDRI                                                                                                    | VIA CINCINELLI, 4                                                                                                    | Macerata<br>(MC)                                                                                                    | Liceo Linguistico                                                                                                    |                                                                                                    |                                                                                                    |
| INGUISTICO S. GIUSEPPE                                                                                                    | VIALE DON BOSCO, 55                                                                                                    | Macerata<br>(MC)                                                                                                    | Liceo Linguistico                                                                                                    |                                                                                                    |                                                                                                    |
| CIENTIFICO G. GALILEI                                                                                                    | VIA MANZONI, 95                                                                                                    | Macerata<br>(MC)                                                                                                    | Liceo Scientifico                                                                                                    | ISTITUTO<br>PRINCIPALE                                                                                                    | ISTITUTO PRINCIPALE                                                                                                    |
| CIENTIFICO L. SCIENTIFICO OPZ.SCIENZE APPLICATE "ALEANDRI"                                                                                                    | VIA CINCINELLI, , 4                                                                                                    | Macerata<br>(MC)                                                                                                    | Liceo Scientifico                                                                                                    |                                                                                                    |                                                                                                    |
| CIENTIFICO LICEO SCIENTIFICO "G.GALILEI" MACERATA                                                                                                    | VIA MANZONI, 95                                                                                                    | Macerata<br>(MC)                                                                                                    | Liceo Scientifico                                                                                                    |                                                                                                    |                                                                                                    |
| CIENTIFICO S. GIUSEPPE Selezionare l'istituto superiore p                                                                                                    | oi                                                                                                    | Macerata<br>(MC)                                                                                                    | Liceo Scientifico                                                                                                    |                                                                                                    |                                                                                                    |
| cienze sociali (ex IST. M proseguire cliccando il pulsante                                                                                                    |                                                                                                    | Macerata<br>(MC)                                                                                                    | Istituto Magistrale                                                                                                    |                                                                                                    |                                                                                                    |
|                                                                                                    | ASSICO MATTEO RICCI<br>ASSICO MATTEO RICCI<br>INGUISTICO LICEO LINGUISTICO LALEANDRI<br>NGUISTICO S. GIUSEPPE<br>CIENTIFICO G. GALILEI<br>CIENTIFICO LI SCIENTIFICO OPZ.SCIENZE APPLICATE "ALEANDRI"<br>CIENTIFICO LICEO SCIENTIFICO "G.GALILEI" MACERATA<br>CIENTIFICO S. GIUSEPPE<br>CIENTIFICO S. GIUSEPPE | JASSICO MATTEO RICCI       VIA G. DI PIETRO, 12         JASSICO MATTEO RICCI       VIA GIOVANNI DI PIETRO, 12         INGUISTICO LICEO LINGUISTICO LALEANDRI       VIA CINCINELLI, 4         NGUISTICO S. GIUSEPPE       VIALE DON BOSCO, 55         CIENTIFICO L SCIENTIFICO OPZ.SCIENZE APPLICATE "ALEANDRI"       VIA CINCINELLI, 4         VIA CINCINELLI, 4       VIA MANZONI, 95         CIENTIFICO L SCIENTIFICO OPZ.SCIENZE APPLICATE "ALEANDRI"       VIA CINCINELLI, 4         CIENTIFICO S. GIUSEPPE       VIA CINCINELLI, 4         CIENTIFICO S. GIUSEPPE       VIA CINCINELLI, 4         CIENTIFICO L SCIENTIFICO OPZ.SCIENZE APPLICATE "ALEANDRI"       VIA CINCINELLI, 4         CIENTIFICO S. GIUSEPPE       VIA CINCINELLI, 4         CIENTIFICO S. GIUSEPPE       Selezionare l'istituto superiore poi proseguire cliccando il pulsante | Image: Image: | Image: Additional and the second second s | Image: Assice Mattee Ricci       (MC)       Image: Assice Mattee Ricci       Macerata       Uceo Classico       Image: Assice Mattee Ricci       Macerata       Image: Assice Mattee Ricci       Macerata       Image: Assice Mattee Ricci       Macerata       Image: Assice Mattee Ricci       Image: Assice Mattee Ricci       Macerata       Image: Assice Mattee Ricci       Image: Assice Mattee Ricci       Image: Assice Mattee Ricci       Image: Assice Mattee Ricci       Image: Assice Mattee Ricci       Image: Assice Ricci       Image: Assice Rici       Image: Assice Rici       Image: Assice< |

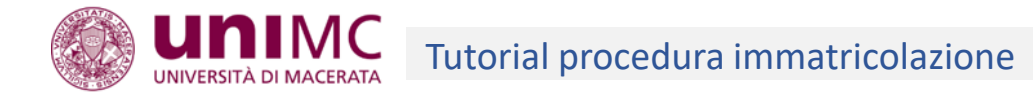

| $\triangleleft$ | Dati del Titolo di scuola superio                   | ore                                                                                                    | 🐺 Legenda           |
|-----------------|-----------------------------------------------------|----------------------------------------------------------------------------------------------------|---------------------|
|                 | Inserisci adesso il tipo di maturità, l'anno di cor | seguimento e il voto. Se hai frequentato l'anno integrativo compila anche i restanti campi.                                                                                                    | * Dato obbligatorio |
|                 | -Dettaglio titolo di maturità                       |                                                                                                    |                     |
|                 | Tipo maturità*                                      | Maturità tecnica per geometri                                                                                                    |                     |
| $\times$        | Anno conseguimento*                                 | 2019                                                                                                    |                     |
|                 | Voto*                                               | Inserire i dati richiesti (tipo maturità, anno di conseguimento, voto,                                                                                                    |                     |
| -               | Lode                                                | ecc.) poi proseguire cliccando il pulsante "Avanti".                                                                                                    |                     |
|                 | Indirizzo                                           |                                                                                                    |                     |
|                 | Anno Integrativo                                    | <ul> <li>Nel caso in cui il sistema visualizzi un messaggio di errore in questo<br/>O Anno integrativo in altro istituto</li> <li>Nel caso in cui il sistema visualizzi un messaggio di errore in questo<br/>punto della procedura si raccomanda di verificare che il dato inserito</li> </ul> |                     |
|                 | Anno integrazione                                   | sia composto dal solo numero. Un eventuale spazio bianco<br>inavvertitamente inserito dopo l'ultima cifra, non permette al sistema                                                                                                    |                     |
| 19              | Codice esterno                                      | la validazione del dato.                                                                                                    | )                   |

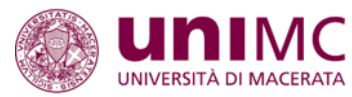

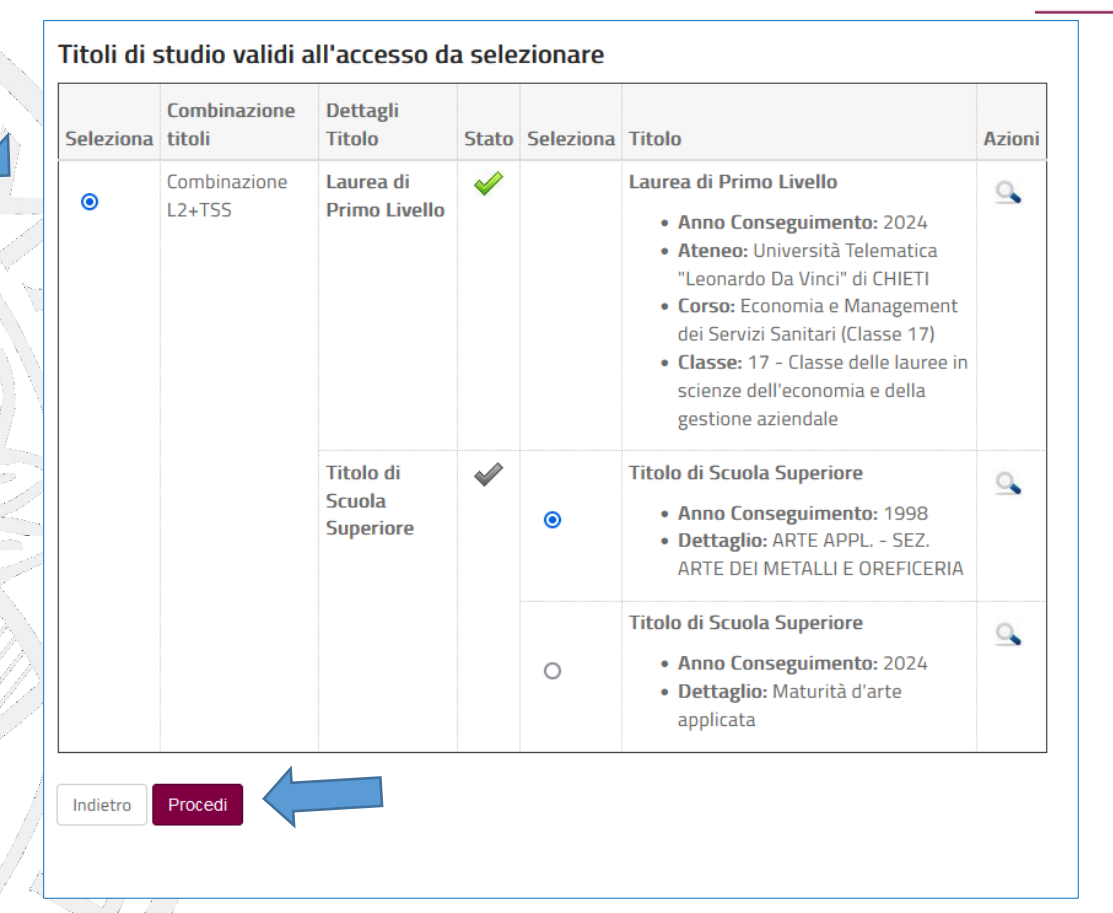

Se un utente avesse inserito nel sistema più di un titolo astrattamente valido per l'accesso al corso, il sistema chiederà di specificare quale dei titoli inseriti **(obbligatori, ad esempio laurea, e aggiuntivi, ad esempio certificazione informatica)**, si desidera dichiarare come titolo di accesso. La scelta dell'uno a dell'altro ha una mera rilevanza statistica, ma è importante effettuare tutte le selezioni proposte dal sistema per evitare successivi malfunzionamenti. Continuare, poi, premendo il pulsante "Procedi".

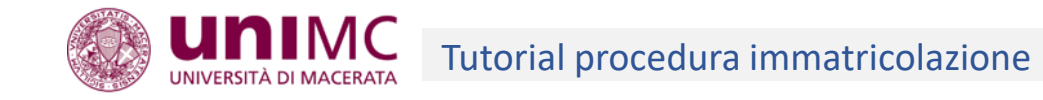

Nel caso apparisse, nel corso della procedura, un messaggio di errore come questo in basso l'utente dovrà necessariamente ripresentare la domanda, selezionando la voce "Immatricolazione e Preiscrizione" dal menù di navigazione a destra e, al momento di dichiarare i titoli di accesso, effettuare tutte le scelte proposte da sistema.

# Immatricolazione: Messaggio informativo

Errore nella verifica titoli di accesso.

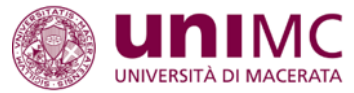

Immatricolazione: Dati immatricolazione

In questa pagina vengono richiesti altri dati necessari all'immatricolazione.

| Anno Accademico                                                                                                    |                                                                                                    | 2019/2020                                                                                                    |             |
|----------------------------------------------------------------------------------------------------|----------------------------------------------------------------------------------------------------|----------------------------------------------------------------------------------------------------|-------------|
| Facoltà                                                                                                    |                                                                                                    | STUDI UMANISTICI - LINGUE, MEDIAZIONE, STORIA, LETTERE, FILOSOFIA                                                                                              |             |
| Tipo di Titolo di Studio                                                                                                    |                                                                                                    | Laurea di Primo Livello                                                                                                    |             |
| Tipo di Corso di Studio                                                                                                    |                                                                                                    | Corso di Laurea                                                                                                    |             |
| Tipo Ingresso in Ateneo                                                                                                    |                                                                                                    | Immatricolazione ai Corsi ad Accesso Libero.                                                                                                    |             |
| Corso di Studio                                                                                                    |                                                                                                    | LETTERE                                                                                                    |             |
| Ordinamento di Corso di Studio                                                                                                    |                                                                                                    | ORD. 2015 - LETTERE                                                                                                    |             |
| Percorso di Studio                                                                                                    |                                                                                                    | MODERNO E CONTEMPORANEO                                                                                                    |             |
| -Tipo di immatricolazione                                                                                                    |                                                                                                    |                                                                                                    |             |
| Tipo di immatricolazione<br>Tipo:*                                                                                                    | Immatricolazione standard                                                                                                    |                                                                                                    |             |
| <ul> <li>Tipo di immatricolazione</li> <li>Tipo:*</li> <li>Dati prima immatricolazione nel sist</li> </ul>                                                                                                    | Immatricolazione standard                                                                                                    |                                                                                                    |             |
| <ul> <li>Tipo di immatricolazione</li> <li>Tipo:*</li> <li>Dati prima immatricolazione nel sist<br/>Anno Accademico:*</li> </ul>                                                                                                    | Immatricolazione standard<br>ema universitario                                                                                                    |                                                                                                    |             |
| <ul> <li>Tipo di immatricolazione</li> <li>Tipo:*</li> <li>Dati prima immatricolazione nel sist</li> <li>Anno Accademico:*</li> <li>Data di prima immatricolazione nel</li> </ul>                                                                       | Immatricolazione standard ema universitario 2019/2020 21/08/2019                                                                                                    |                                                                                                    |             |
| <ul> <li>Tipo di immatricolazione</li> <li>Tipo:*</li> <li>Dati prima immatricolazione nel sist</li> <li>Anno Accademico:*</li> <li>Data di prima immatricolazione nel sistema universitario:*</li> </ul>                                               | Inmatricolazione standard<br>ema universitario<br>2019/2020<br>21/08/2019<br>ATTENZIONE: si dovrà indicare la data di prima imma<br>si dovranno modificare manualmente.                                       | atricolazione nel sistema universitario nel formato gg/mm/aaaa e il nome dell'Ateneo nella casella seguente. Se i dati inseriti automaticamente dal sistema no | in sono esi |
| <ul> <li>Tipo di immatricolazione</li> <li>Tipo:*</li> <li>Dati prima immatricolazione nel sist</li> <li>Anno Accademico:*</li> <li>Data di prima immatricolazione nel sistema universitario:*</li> <li>Ateneo di prima immatricolazione nel</li> </ul> | Immatricolazione standard<br>ema universitario<br>2019/2020<br>21/08/2019<br>ATTENZIONE: si dovrà indicare la data di prima imma<br>si dovranno modificare manualmente.<br>Università degli Studi di Macerata | atricolazione nel sistema universitario nel formato gg/mm/aaaa e il nome dell'Ateneo nella casella seguente. Se i dati inseriti automaticamente dal sistema no | an sono es  |

La procedura chiede, poi, di inserire di dati di prima immatricolazione al sistema universitario nazionale: ateneo, anno accademico e data di prima immatricolazione della prima Università italiana a cui ci si è iscritti.

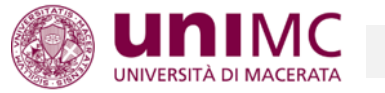

Per alcuni corsi di studio vengono messe a disposizione delle risorse aggiuntive rispetto ai servizi ordinari, a fronte di una maggiorazione delle tasse di iscrizione. Tale possibilità, prevista solo in casi limitati, viene indicata esplicitamente nel bando di ammissione. Nel caso il corso di studio preveda tale possibilità, e si desideri approfittarne, occorre dichiarare la propria scelta selezionando il valore corrispondente nella casella apposita

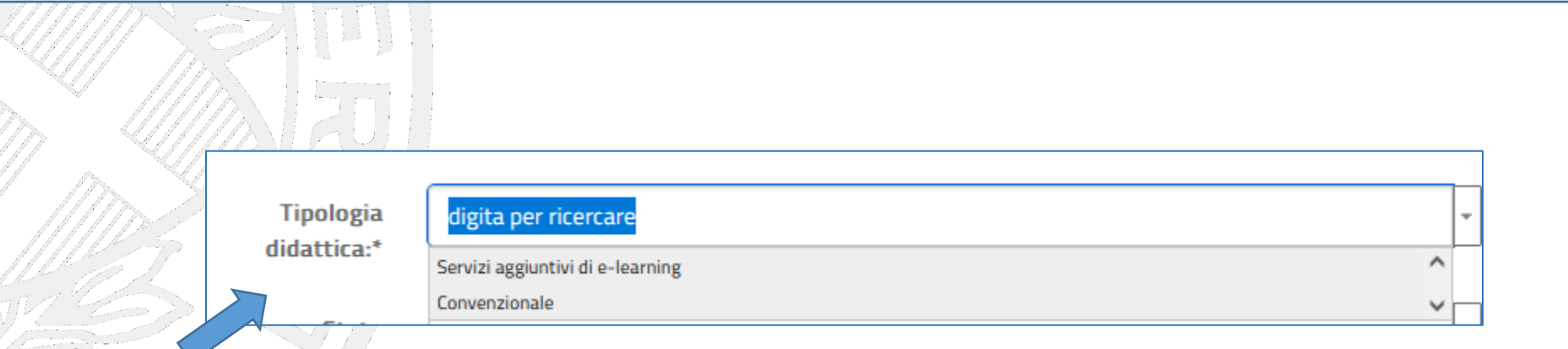

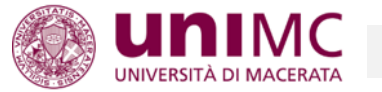

Si dovrà indicare il proprio stato occupazionale. Tale richiesta viene effettuata a fini statistici ma non ha alcuna influenza sull'importo delle tasse universitarie.

Da notare che l'iscrizione Part Time non è prevista per i corsi Post Lauream, pertanto l'eventuale selezione della riga corrispondente non avrà alcun effetto.

|        | Stato           | digita per ricercare                    | -      |  |
|--------|-----------------|-----------------------------------------|--------|--|
|        | Occupazionale:* | Stud. lavoratore No - Full Time 60 CFU  | ^      |  |
|        |                 | Stud. lavoratore Sì - Full Time 60 CFU  |        |  |
|        |                 | Stud. lavoratore No - Part Time 36 CFU  |        |  |
|        | Indietro Avanti | Stud. lavoratore Sì - Part Time 36 CFU  |        |  |
| 1-T.TL |                 | Dato non disponibile - Full Time 60 CFU |        |  |
| Nà     |                 | Dato non disponibile - Part Time 36 CFU | $\sim$ |  |

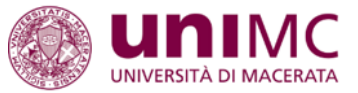

#### Conferma scelte precedenti

Indietro

Conferma e prosegui

In questa pagina sono riepilogate tutte le scelte impostate. Se corrette, procedi con la conferma, altrimenti utilizza il tasto "Indietro" per apportare le modifiche.

# Dati immatricolazione -Anno Accademico 2019/2020 Facoltà STUDI UMANISTICI - LINGUE, MEDIAZIONE, STORIA, LETTERE, FILOSOFIA Tipo di Titolo di Studio Laurea di Primo Livello Tipo di Corso di Studio Corso di Laurea Immatricolazione ai Corsi ad Accesso Libero. Tipo Ingresso in Ateneo Corso di Studio LETTERE Percorso di Studio MODERNO E CONTEMPORANEO - Dati immatricolazione al Sistema Universitario A.A. Immatricolazione SU 2019/2020 Data Immatricolazione SU 21/08/2019 Ateneo Immatricolazione SU Università degli Studi di Macerata Dati di invalidità Portatore di handicap Si Tipologia di handicap ALTRO Percentuale di handicap 90% Altri Dati di Immatricolazione **Tipologia didattica** PRESENZA Stato occupazionale lavoratore-studente: tempo studio < 50% Sede Macerata - Università degli Studi Nella sezione di riepilogo conferma le scelte fatte premendo il pulsante "Conferma e prosegui".

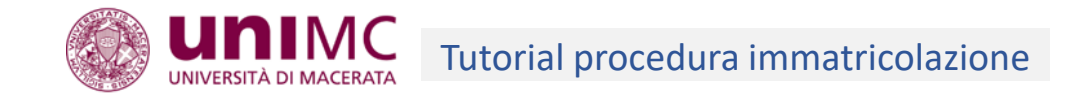

# Allegati domanda di Immatricolazione

In questa pagina è possibile effettuare l'upload di documenti utili alla valutazione. Inserire, solo se necessario, l'eventuale documentazione integrativa (certificati di laurea, post lauream, certificazioni linguistiche e/o informatiche) ai fini della richiesta di convalida delle attività didattiche per abbreviazione carriera, o per l'attribuzione di riduzioni tasse. **Per i corsi post lauream inserire,** eventualmente, le certificazioni o autodichiarazioni richieste, come requisiti di accesso, dagli specifici bandi.

ATTENZIONE: Per i sovrannumerari per il corso di abilitazione per il sostegno occorre allegare il modello di autocertificazione già compilato, pubblicato su questa pagina web (apre nuova finestra).

ATTENZIONE: Per il caricamento degli allegati si raccomanda di rispettare le caratteristiche indicate per ogni tipologia di allegato richiesta (dimensione massima, estensione dei file, numero minimo e massimo). Gli allegati obbligatori sono evidenziati con il bollino rosso.

# Lista allegati

| Tipologia di allegato                                                             | Massimo<br>dimensionamento<br>file | N.<br>Allegati<br>Min | N.<br>Allegati<br>Max | Estensione<br>allegato | Stato | N.<br>Allegati | Titolo | Descrizione | Azioni             |
|-----------------------------------------------------------------------------------|------------------------------------|-----------------------|-----------------------|------------------------|-------|----------------|--------|-------------|--------------------|
| dichiarazione sostitutiva<br>dell'atto di notorietà in<br>formato digitale (pdf), | 2 MB                               | 1                     | 1                     | *.pdf, *.pdf/A         | ٥     | 0              |        |             | Inserisci Allegato |

Nel bando di concorso sono precisati i documenti che vanno caricati in questa pagina web e inseriti cliccando sul tasto "Inserisci Allegato".

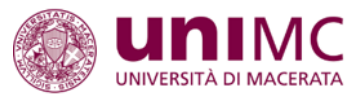

| Allegati Carri         | era                                                                                 |
|------------------------|-------------------------------------------------------------------------------------|
| Indicare i dati del do | cumento allegato.                                                                   |
| Dettaglio docu         | mento                                                                               |
| Titolo:*               |                                                                                     |
| Descrizione:*          |                                                                                     |
| Allegato:*             | Sfoglia Nessun file selezionato.<br>(Le estensioni supportate sono: *.pdf, *.pdf/A) |
| Indietro Avanti        |                                                                                     |

Per il caricamento degli allegati occorrerà indicare alcuni campi obbligatori e caricare un file che non superi 2 Megabyte e che sia nei formati indicati. Poi cliccare sul tasto "Avanti".

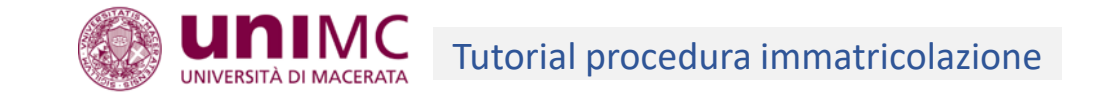

# Domande di Esonero

In questa pagina viene visualizzato l'elenco degli esoneri per cui per cui è possibile presentare domanda.

# ATTENZIONE:

Per conoscere i requisiti necessari ad ottenere gli esoneri disponibili consultare attentamente la pagina <u>Tasse e agevolazioni</u> dell'a.a. corrente.

| logia                         | Data apertura | Data chiusura | State |
|-------------------------------|---------------|---------------|-------|
| ZIONE PARZ. COA PA 110 E LODE | 01/10/2024    | 01/10/2024    | ۲     |
|                               |               |               |       |
|                               |               |               |       |

Nel caso si rientri in queste ipotesi è opportuno verificare le indicazioni del bando.

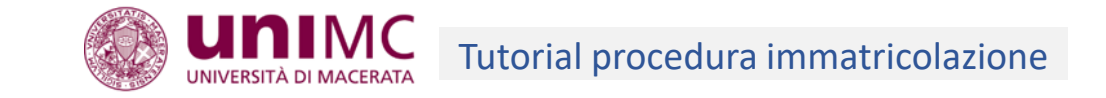

Per iscriversi al corso è necessario compilare la domanda di iscrizione esclusivamente online, **senza effettuare il** pagamento della tassa prevista: -entro e non oltre le ore 12:00 del giorno 18 gennaio 2025(iscrizione con "quota agevolata" € 2.500,00) -entro e non oltre le ore 12:00 del giorno 7 Febbraio 2025(iscrizione con "quota ordinaria" € 5.000,00) -fino ad una settimana dall' inizio del modulo (iscrizione ai singoli moduli)

La tassa di iscrizione all' intero corso, comprensiva della tassa regionale per il diritto allo studio, dell'imposta di bollo e del contributo annuale da versare in un' unica soluzione deve essere autonomamente effettuato tramite il sistema PagoPA, entro e non oltre 7 giorni dalla pubblicazione della graduatoria definitiva.

Appena pubblicata, l'importo da versare sarà aggiornato sulla propria area personale riservata.

Per inviare la domanda il candidato potrà cliccare sul tasto "Inoltra domanda".

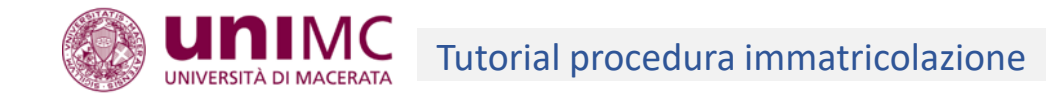

#### Riepilogo domanda di immatricolazione

In questa pagina sono riportati i dati inseriti nella domanda di immatricolazione che è stata inoltrata alla Segreteria Studenti. Puoi procedere al pagamento della prima rata per perfezionare la tua immatricolazione.

| Anno Accademico                | 2019                                                              |
|--------------------------------|-------------------------------------------------------------------|
| Dipartimento                   | STUDI UMANISTICI - LINGUE, MEDIAZIONE, STORIA, LETTERE, FILOSOFIA |
| Tipo di Titolo di Studio       | Laurea di Primo Livello                                           |
| Tipo di Corso di Studio        | Corso di Laurea                                                   |
| Tipo Ingresso in Ateneo        | Immatricolazione ai Corsi ad Accesso Libero.                      |
| Tipo di immatricolazione       | Immatricolazione standard                                         |
| Corso di Studio                | LETTERE                                                           |
| Ordinamento di Corso di Studio | ORD. 2015 - LETTERE                                               |
| Percorso di Studio             | MODERNO E CONTEMPORANEO                                           |
| Tipologia di Didattica         | PRESENZA                                                          |

#### 

| A.A. Immatricolazione SU   | 2019/2020                          |
|----------------------------|------------------------------------|
| Data Immatricolazione SU   | 21/08/2019                         |
| Ateneo Immatricolazione SU | Università degli Studi di Macerata |

| - Dati di invalidità                      |                                         |
|-------------------------------------------|-----------------------------------------|
|                                           |                                         |
| Portatore di handicap                     | No                                      |
| - Altri Dati di Immatricolazione          |                                         |
|                                           |                                         |
| Tipologia didattica                       | PRESENZA                                |
| Stato occupazionale                       | lavoratore-studente: tempo studio < 50% |
| Sede                                      | Macerata - Università degli Studi       |
| Rateizzazione                             | 4 rate                                  |
| Regolarità tasse                          | 💽 Tassa da pagare non scaduta           |
| Presentazione domanda di immatricolazione | No                                      |
|                                           |                                         |
| Titoli di Immatricolazione                |                                         |
|                                           |                                         |
| Tipo titolo                               | Titolo di Scuola Superiore              |
| Descrizione del titolo                    | Maturità tecnica per geometri           |
| Tipo deposito                             | Autocertificazione                      |
| Stato titolo                              | Conseguito                              |
| Anno conseguimento                        | 2018                                    |
| Voto                                      | 100/100                                 |
| Medifica domanda                          |                                         |

Nella pagina di riepilogo finale vengono riproposte le scelte effettuate.

In caso di necessità si potranno apportare modifiche utilizzando il pulsante "Modifica domanda"; in questo caso si dovrà ripetere l'intera procedura da capo, fatto salvo l'inserimento degli allegati già inseriti nel sistema.

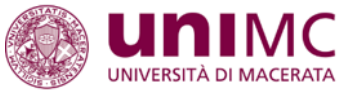

La procedura d'immatricolazione prevede una verifica dei titoli di accesso da parte di un'apposita commissione e la redazione di una graduatoria nel caso il numero delle domande superi il massimo dei posti disponibili.

Dopo la pubblicazione dell'elenco degli ammessi, che avverrà sulla pagina web dedicata al corso, il candidato potrà perfezionare l'iscrizione con il pagamento della tassa di immatricolazione, seguendo le istruzioni riportate nelle pagine seguenti.

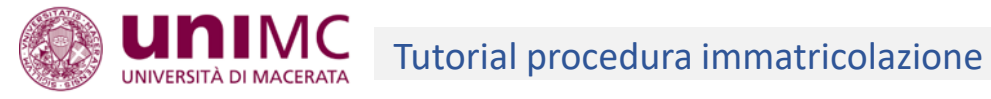

# **#** » Tasse

# Elenco Tasse

Attenzione: per i rinnovi di iscrizione è necessario cliccare alla voce ISCRIZIONI del menu e seguire la procedura guidata di rinnovo iscrizione.

Per stampare il promemoria di pagamento di una o più tasse cliccare sul numero di fattura e poi sul bottone "Stampa avviso PagoPA".

La sezione "Pagamento PagoPA" è stata abilitata per adempiere agli obblighi di legge che obbligano le pubbliche amministrazioni a ricevere i pagamenti tramite il circuito PagoPA. Maggiori informazioni al link http://agid.gov.it/pagopa

E' stato attivato anche il sevizio di pagamento diretto tramite il circuito PagoPA che consente il pagamento online tramite bonifico bancario, carta di credito o altre tipologie di pagamento. Per utilizzarlo usate il pulsante rosso "Paga con PagoPA" presente nella pagina di dettaglio della fattura.

| Addebiti fatturati      |                |                                                                            |               |          |                 | Cerca            |
|-------------------------|----------------|----------------------------------------------------------------------------|---------------|----------|-----------------|------------------|
| Fattura                 | Codice IUV     | Descrizione                                                                | Data Scadenza | Importo  | Stato Pagamento | Pagamento PagoPA |
| + <u>1678211</u>        | 00000005626439 | Matricola - Corso di Laurea - LETTERE<br>- TASSE ISCRIZIONE A.A. 2019/2020 | 31/10/2019    | 156,00€  | 🕘 non pagato    |                  |
| Legenda:                | 2              |                                                                            | <u>^</u>      | <u>~</u> | •               |                  |
| on pagato               |                |                                                                            |               |          |                 |                  |
| o pagamento in attesa   | l              |                                                                            |               |          |                 |                  |
| pagato/pagato confe     | ermato         |                                                                            |               |          |                 |                  |
| 😁 abilitato il pagament | o con PagoPA   |                                                                            |               |          |                 |                  |
| 🗿 eseguita la stampa a  | uvviso PagoPA  |                                                                            |               |          |                 |                  |

Nella pagina «Elenco Tasse» (a cui si può accedere anche utilizzando il link «*Pagamenti*» del sotto menu «*Area Studente*» o «*Area Registrato*») sono elencate le tasse da pagare con indicata la scadenza, l'importo e lo stato del pagamento.

Per procedere al pagamento si dovrà accedere alla pagina di dettaglio premendo il link corrispondente al numero di fattura (nell'esempio "1678211").

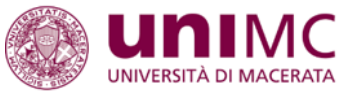

| 44 | Flonco | Tasso |   | Tacce  |
|----|--------|-------|---|--------|
|    | Liencu | 10335 | ~ | 10.554 |

# **Dettaglio Fattura**

| Bata Scadenza       31/10/2019         Importo       156,00 €         Modalità       PAGAMENTO MEDIANTE NODO         Se si utilizza il pulsante rosso "Paga con PagoPA" verrà richiesto di scegliere il Prestatore di Servizi di Pagamento (es. una banca o un altro istituto di pagamento) e relativo servizio da questo offerto (es. addebito in conto corrente, carta di credito, ecc.), per poi effettuare la transazione "Nodo Del Pagamenti - SPC" gestito dall'Agenzia per l'Italia Digitale. Altre informazioni al link: www.agid.gov.it         Fasse       Rata       vec         TASSE ISCRIZIONE       Unitatione       Importo         201/2020       1 di 4       BOLIO VIRTUALE       Integracenza per conto a lo per per conto a lo per per per per conto a lo per per conto a lo per per conto a lo per per conto a lo per per conto a lo per per conto per per per per per per per per per per                                                                                                    |                                       |                                 |                                                               |                           |                 |
|----------------------------------------------------------------------------------------------------|---------------------------------------|---------------------------------|---------------------------------------------------------------|---------------------------|-----------------|
| mporb       156.0 €         Addită       PAGAMENTO MEDIANTE NODO         Se și utilizza il pulsante rosso "Paga con Paga Par Jean ad incegliere il Prestatore di Servizi di Pagamento (es. una banca o un altro istituto di pagamento) e relativo servizio da questo offerto (es. addebito in conto corrente, carta di credito, ecc.), pri effettuare la transazione ad incegliere il Prestatore di Servizi di Pagamento (es. una banca o un altro istituto di pagamento) e relativo servizio da questo offerto (es. addebito in conto corrente, carta di credito, ecc.), pri effettuare la transazione ad incegliere il Prestatore di Servizi di Pagamento (es. una banca o un altro istituto di pagamento) e relativo servizio da questo offerto (es. addebito in conto corrente, carta di credito, ecc.), pri effettuare la transazione ad incegliere il Prestatore di Servizi di Pagamento (es. addebito in conto corrente, carta di credito, ecc.), pri effettuare la transazione ad incegliere il Prestatore di Servizi di Pagamento (es. addebito in conto corrente, carta di credito, ecc.), pri effettuare la transazione ad incegliere il Prestatore di Servizi di Pagamento (es. addebito in conto corrente, carta di credito, ecc.), pri effettuare la transazione ad incegliere il Prestatore di Servizi di Pagamento (es. addebito in conto corrente, carta di credito, ecc.), pri effettuare la transazione ad incegliere di Servizi di Pagamento (es. addebito in conto corrente, carta di credito, ecc.), pri effettuare la transazione ad incegliere di Servizi di Pagamento (es. addebito in conto corrente, carta di credito, ecc.), pri effettuare la transazione ad incegliere di Servizi di Pagamento (es. addebito di Pagamento (es. addebito di Pagamento (es. addebito di Pagamento (es. addebito di Pagamento (es. addebito di Pagamento (es. addebito di Pagamento (es. addebito di Pagamento (es. addebito di Pagamento (es. addebito di Pagamento (es. addebito di Pagamento (es. addebito | Data Scadenza                         |                                 |                                                               | 31/10/2019                |                 |
| PAGAMENT RODO         PAGAMENT RODO         PAGAMENT RODO         Se sivilizzation reasso "Paga con Pages "Paga con Pages "Paga con Pages "Paga con Pages "Paga con Pages "Paga con Pages "Paga con Pages "Paga con Pages "Paga con Pages "Paga con Pages "Paga con Pages "Paga con Pages "Paga con Pages "Pages "Paga con Pages "Pages "Pages        | mporto                                |                                 |                                                               | 156,00 €                  |                 |
| Ses is utilizza il pulsante rosso "Paga con PagoPA" verrà richiesto di scegliere il Prestatore di Servizi di Pagamento (es. una banca o un altro istituto di pagamento) e relativo servizio da questo offerto (es. addebito in conto corrente, carta di credito, ec.), per pei effettuare la transazione "Nodo Dei Pagamenti - SPC" gestito dall'Agenzi per l'Italia Digitale. Altre informazioni al link: www.agid.gov.it   Anno Rata Voce   Tosse istrizione Informazioni al link: www.agid.gov.it                                                                                                    | Modalitã                              |                                 |                                                               | PAGAMENTO MEDIANTE NODO   |                 |
| Anno     Rata     Voce       TASSE ISCRIZIONE       2019/2020     1 di 4       BOLLO VIRTUALE       DISTRIZIONE                                                                                                    | hading                                | do Dei Pagamenti - SPC° gestito | dall'Agenzia per l'Italia Digitale. Altre informazioni al ilr | K: <u>WWW.agid.gov.it</u> |                 |
| Descriptione     Description       2019/2020     1 di 4       Bollo VIRTUALE       Tassa precionale pipitto al lo stupio, epois                                                                                                    | Tasse                                 |                                 |                                                               |                           |                 |
| 2019/2020 1 di 4 BOLLO VIRTUALE DIPITTO AL O STUDIO. EDDIS                                                                                                    | Tasse                                 | Rata                            | Voce                                                          |                           | Importo         |
|                                                                                                    | TASSE<br>Anno<br>TASSE ISCRIZIONE     | Rata                            | Voce                                                          |                           | Importo         |
|                                                                                                    | Tasse Anno TASSE ISCRIZIONE 2019/2020 | Rata<br>1 di 4                  | Voce<br>BOLLO VIRTUALE                                        |                           | Importo<br>16,0 |

Nella pagina «Dettaglio Fattura» si hanno a disposizione due modalità di pagamento con il sistema PagoPA, selezionabili attraverso gli appositi pulsanti. Con il pulsante bianco "Stampa avviso per PagoPA" si stamperà il relativo avviso da utilizzare per il pagamento (in banca, presso i punti SISAL, alle ricevitorie, ecc.). Con il pulsante rosso "Paga con PagoPA" si potrà procedere al pagamento diretto on line, tramite carta di credito, bonifico o altro. <u>Non è possibile pagare tali avvisi alle</u> <u>Poste Italiane</u>.

Per maggiori informazioni sul sistema di pagamento PagoPA sono disponibili i seguenti link:

- Guida al pagamento delle tasse e dei contributi universitari tramite "PagoPA"
- <u>FAQ</u>
- https://www.agid.gov.it/it/piattaforme/pagopa
- ulteriori informazioni sul sistema PagoPA (area ragioneria UniMC)

Il candidato che si trovi all'estero non potrà pagare tramite il sistema PagoPA, segui le indicazioni presenti nella pagina «<u>come e quando pagare</u>» e dovrai utilizzare il <u>Portale dei Pagamenti spontanei dell'Ateneo</u>, ulteriori indicazioni sono disponibili nell'apposito <u>tutorial</u>.

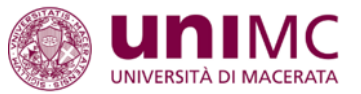

| *» <u>Elenco Tasse</u> » Tasse<br>Dettaglio Fattura |                                                                                |                                                                                                    |                                                                                                    |                                                                                     |
|-----------------------------------------------------|--------------------------------------------------------------------------------|----------------------------------------------------------------------------------------------------|----------------------------------------------------------------------------------------------------|-------------------------------------------------------------------------------------|
| - Fattura 1678211                                   |                                                                                |                                                                                                    |                                                                                                    | ;                                                                                   |
| Data Scadenza                                       |                                                                                | 31/10/2019                                                                                                    | Apertura di Documento.pdf X                                                                                                    |                                                                                     |
| Importo                                             |                                                                                | 156,00 €                                                                                                    | È stato scelto di aprire:                                                                                                    |                                                                                     |
| Modalită<br>Tasse                                   | e si utilizza il pulsante rosso "Paga c<br>Vodo Dei Pagamenti - SPC" gestito c | PAGAMENTO MEDIANTE NOD<br>on PagoPA" verrà richiesto di scegliere il Prestatore di Servizi di Pagamento (es.<br>Jall'Agenzia per l'Italia Digitale. Altre informazioni al link: <u>www.agid.gov.it</u> | <ul> <li>Documento.pdf</li> <li>tipo: Adobe Acrobat Document</li> <li>da: https://studenti.unimc.it</li> <li>Che cosa deve fare Firefox con questo file?</li> <li></li></ul> | nto corrente, carta di credito, ecc.), per poi effettuare la transazione tramite il |
| Anno                                                | Rata                                                                           | Voce                                                                                                    | OK Annulla                                                                                                    | Importo                                                                             |
| TASSE ISCRIZIONE                                    |                                                                                |                                                                                                    |                                                                                                    |                                                                                     |
| 2019/2020                                           | 1 di 4                                                                         | BOLLO VIRTUALE                                                                                                    |                                                                                                    | 16,00€                                                                              |
|                                                     |                                                                                | TASSA REGIONALE DIRITTO ALLO STUDIO - ERDIS                                                                                                    |                                                                                                    | 140,00 €                                                                            |
| Paga con PagoPA Stampa Avvi                         | so per PagoPA                                                                  | r<br>•••                                                                                                    |                                                                                                    |                                                                                     |

Nell'esempio sopra indicato è stato utilizzato il pulsante "Stampa Avviso per PagoPA" che consente di aprire e/o salvare il relativo documento.

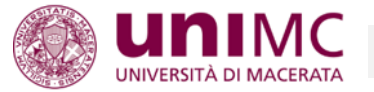

#### # » Elenco Tasse » Tasse

| Data Scadenza                         |                                                                                                |                                                                                                    |
|---------------------------------------|------------------------------------------------------------------------------------------------|----------------------------------------------------------------------------------------------------|
| Importo                               |                                                                                                |                                                                                                    |
| Modalită                              |                                                                                                |                                                                                                    |
|                                       |                                                                                                |                                                                                                    |
| Tasse                                 | Se si utilizza il pulsante rosso "Paga<br>"Nodo Dei Pagamenti - SPC" gestito                   | con PagoPA* verrà richiesto di scegliere il Pre:<br>dall'Agenzia per l'Italia Digitale. Altre informa:                           |
| Tasse                                 | Se si utilizza il pulsante rosso "Paga<br>"Nodo Dei Pagamenti - SPC" gestito<br>Rata           | con PagoPA* verrà richiesto di scegliere il Pre<br>dall'Agenzia per l'Italia Digitale. Altre informa<br>Voce                     |
| Tasse<br>Anno<br>TASSE ISCRIZIONE     | Se si utilizza il pulsante rosso "Paga<br>"Nodo Dei Pagamenti - SPC" gestito<br>Rata           | con PagoPA* verrà richiesto di scegliere il Pre:<br>dall'Agenzia per l'Italia Digitale. Altre informa:<br>Voce                   |
| Tasse Anno TASSE ISCRIZIONE 2019/2020 | Se si utilizza il pulsante rosso "Paga<br>"Nodo Dei Pagamenti – SPC" gestito<br>Rata<br>1 di 4 | con PagoPA* verrà richiesto di scegliere il Pre:<br>dall'Agenzia per l'Italia Digitale. Altre informa:<br>Voce<br>BOLLO VIRTUALE |

|                                                                                                    | pagoPA                                                                                                    |   |            |
|----------------------------------------------------------------------------------------------------|----------------------------------------------------------------------------------------------------|---|------------|
| AVVISO di PA                                                                                                    | GAMENTO                                                                                                    | - | Lina volta |
| Codice Fixeale dell'ente Creditore: 00177050432<br>Codice Interbancario Ente <sup>1</sup> : CASB5                                                                                                    | Debitore:                                                                                                    |   |            |
| Codice dell'avviso di pagamento: 001000000005626439                                                                                                    | Causale Versamento:                                                                                                    |   |            |
| Identificativo univoco versamento (IUV): 00000005626439                                                                                                    |                                                                                                    |   | documer    |
| Importo del Versamento: 156,00                                                                                                    | Data di scadenza: 31/10/2019                                                                                                    |   |            |
| Orario di disponibilist del Servizio che l'Ente Creditore intend<br>Sportello Sepreterie Studenti: - dal lunedi al venerdi dalle ore :                                                                                                    | e rispettare nei confronti dei propri utenti:<br>9:30 alle 12:00 - il giovedt dalle ore 14:30 alle 16:00                                                                                                    |   | stamparl   |
| L'imperte del prenue documento portodo subire versiguieri<br>orazio annome da la tornen (a finzarea (a finzarea (a fi | ingente aquante sopra riportato le quante aggiornate<br>nel contant, indenni a more, antiquio di more, attiquio di<br>portello permitto richiteder an importe diverse de<br>SENTE AFFTO ONNE PETO ESSERT PACATO<br>IL VATINO IL NOVE PETTOLARE DI<br>internationali contanti di aggiori in essenti a<br>no con le reguerri medianti:<br>"prante malfornito."<br>neretti all'instanto monteti e contali da questa mesta a<br>media di puesta dallorata a |   | dispositiv |
| ricevere pagamenti tramite pagoPA® è disponibile alla pagina<br>Per poter effettuare il pagamento occorre utilizzare il Codice Av<br>presenti sulla stampa dell'arviso.                                                                                                    | "http://agid.gov.it/pagopa ".<br>wiso di Pagamento oppure il QR Code o i Codici a Barre.                                                                                                    |   |            |
| Page74% è un statema pubblico - kano di regole sundardo<br>accentat dalla Pubblica Amministratane e dat PSP aderen<br>effettuare pagmenti clearente alla PA in modo sizuro e<br>commissione. Ni ratta di surbititativa promossa dalla Presider<br>obbligate adatrire.                                                                                                    | e strumenti deflotti dell'Agenzia per l'Italia Digitale e<br>ti oll'ottatotto - che garantuce a privati e azienda di<br>affidabile, semplice e in totale trasparenza nei costi di<br>uga del Conziglio dei Ministri alla quale tutte le PA sono                                                                                                    |   |            |
| 415008887775862007000000000246582027500                                                                                                    |                                                                                                    |   |            |

¥ .

a aperto il nto si potrà lo o salvarlo sul vo personale.

Importo 16,00€ 140,00€

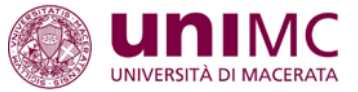

### Riepilogo domanda di immatricolazione

In questa pagina sono riportati i dati inseriti nella domanda di immatricolazione che è stata inoltrata alla Segreteria Studenti. Puoi procedere al pagament

# - Dati Immatricolazione -

Al termine delle operazioni si potrà chiudere la sessione di lavoro utilizzando il link "Logout" del menu di scelta.

| Anno Accademico                | 2019                                                              |
|--------------------------------|-------------------------------------------------------------------|
| Dipartimento                   | STUDI UMANISTICI - LINGUE, MEDIAZIONE, STORIA, LETTERE, FILOSOFIA |
| Tipo di Titolo di Studio       | Laurea di Primo Livello                                           |
| Tipo di Corso di Studio        | Corso di Laurea                                                   |
| Tipo Ingresso in Ateneo        | Immatricolazione ai Corsi ad Accesso Libero.                      |
| Tipo di immatricolazione       | Immatricolazione standard                                         |
| Corso di Studio                | LETTERE                                                           |
| Ordinamento di Corso di Studio | ORD. 2015 - LETTERE                                               |
| Percorso di Studio             | MODERNO E CONTEMPORANEO                                           |
| Tipologia di Didattica         | PRESENZA                                                          |

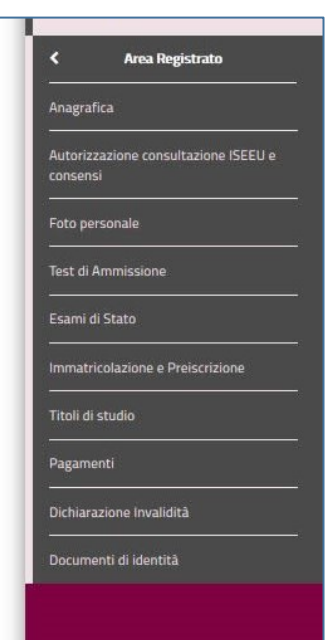

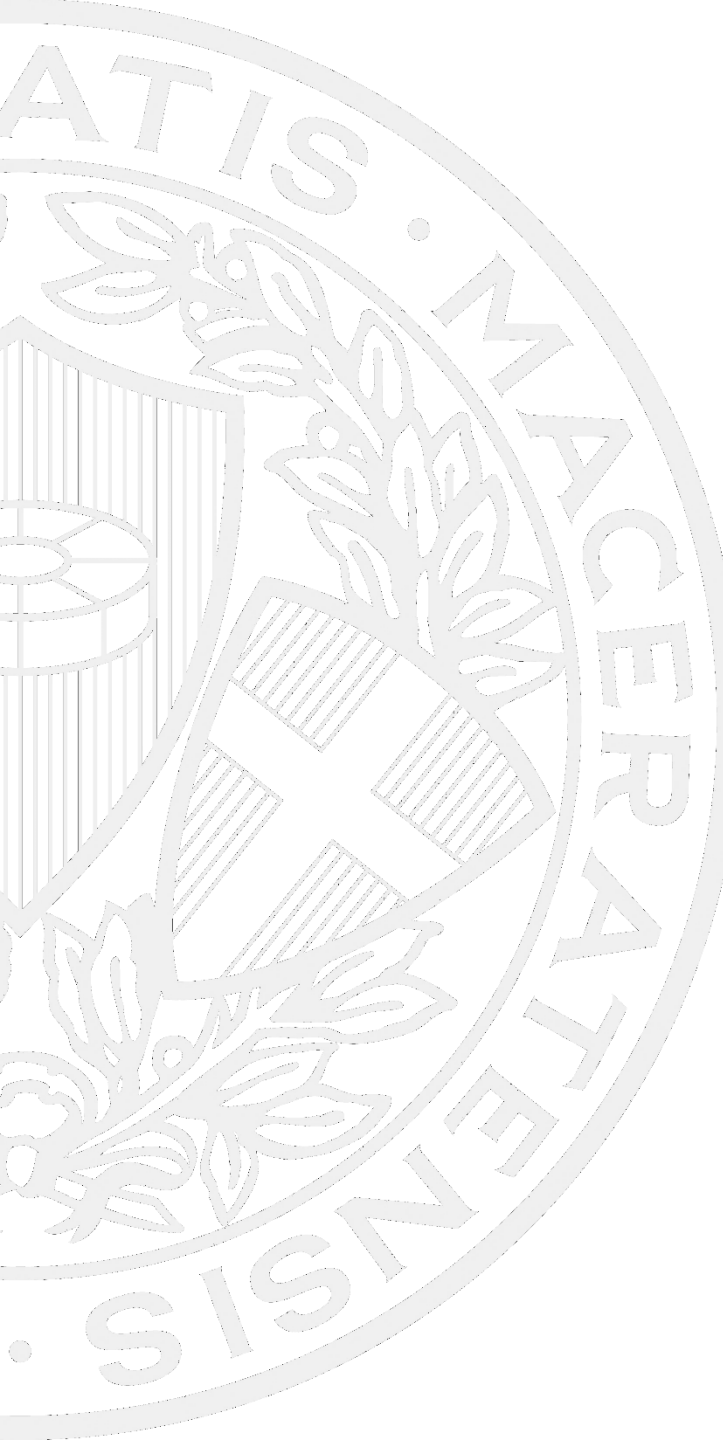

![](_page_52_Picture_1.jpeg)

![](_page_52_Picture_2.jpeg)

# Servizi @nline per lo Studente. Una sola password per molti servizi.

• Tutorial immatricolazione online

LINK UTILI:

- Servizi online per studenti
- ✤ <u>Didattica</u>
- Iscrizione e carriera
- Immatricolazione
- ✤ Tasse e contributi
- ✤ <u>Agevolazioni tasse</u>
- Studenti internazionali
- Guida al pagamento delle tasse e dei contributi con il sistema "PagoPA"
- ✤ <u>Contatti</u>